# **ORGANIZE FILES AND FOLDERS** ON YOUR MAC

Tom Bonanno Bruce Mitchell

March 2, 2021

# The Finder

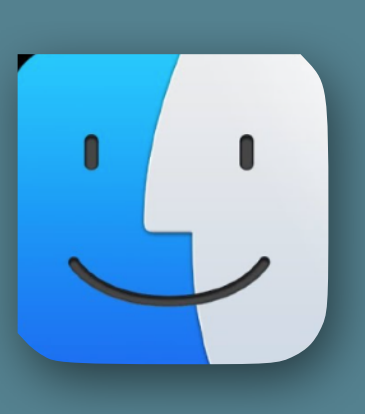

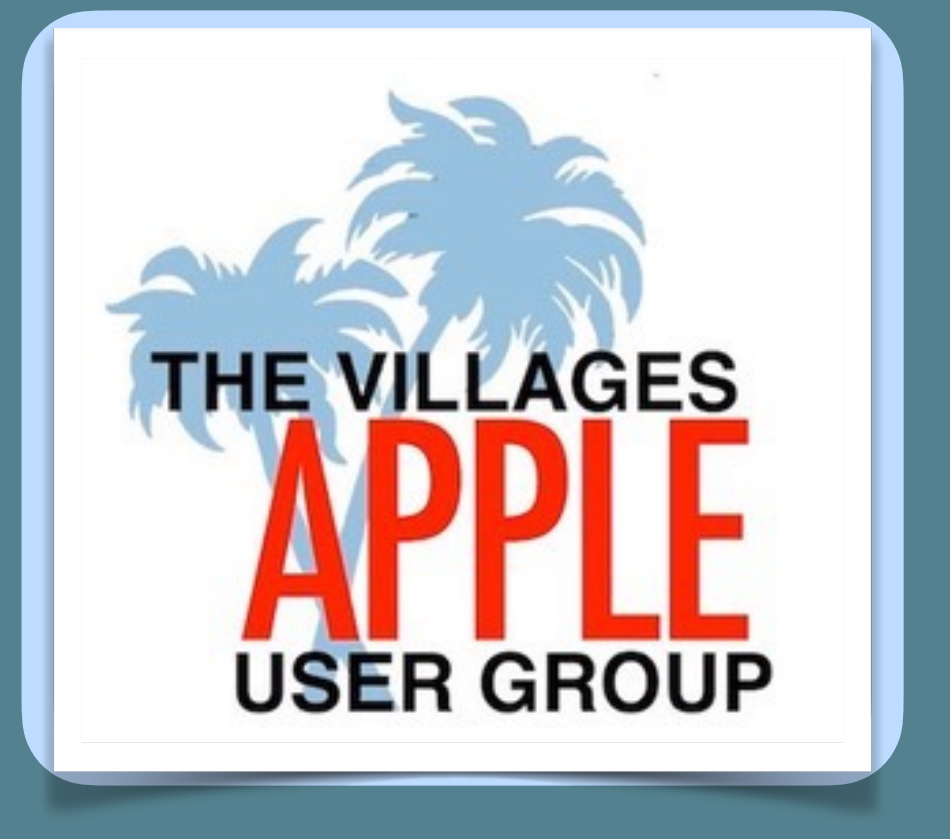

### Drive Storage

- Finder Menu The Mac Filing Cabinet
- Organizing your Files and Folders on your Mac
- Tags
- Stacks

Video in Slide 11 - Essential Folder Structure Video in Slide 36 - Tips for Using Desktop Stacks on Your Mac

# Is This Your Desktop??

# **Of Course Not!**

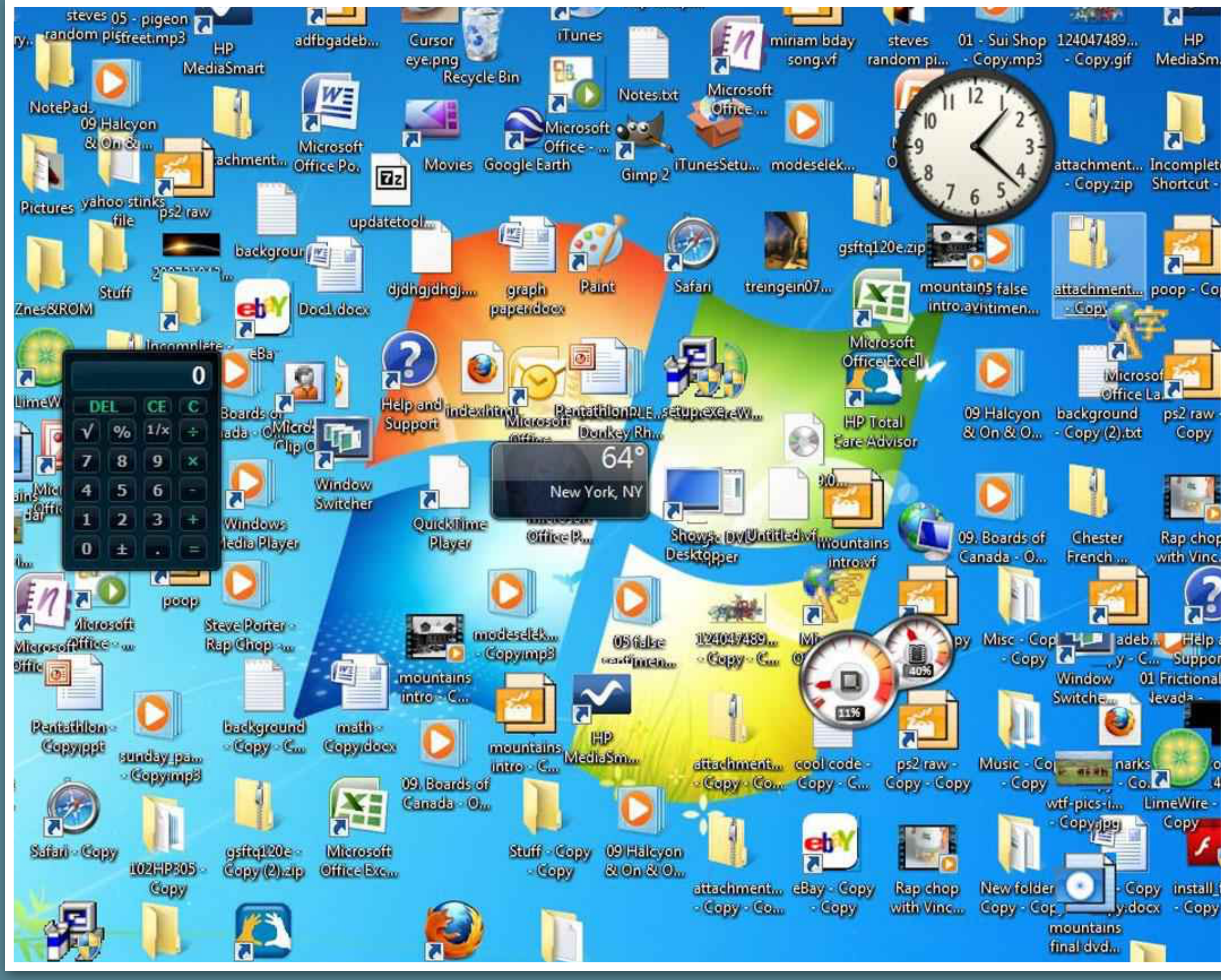

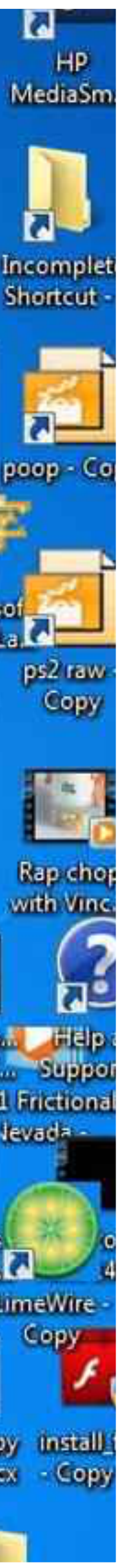

## Is This Your Desktop??

### Of Course it is!

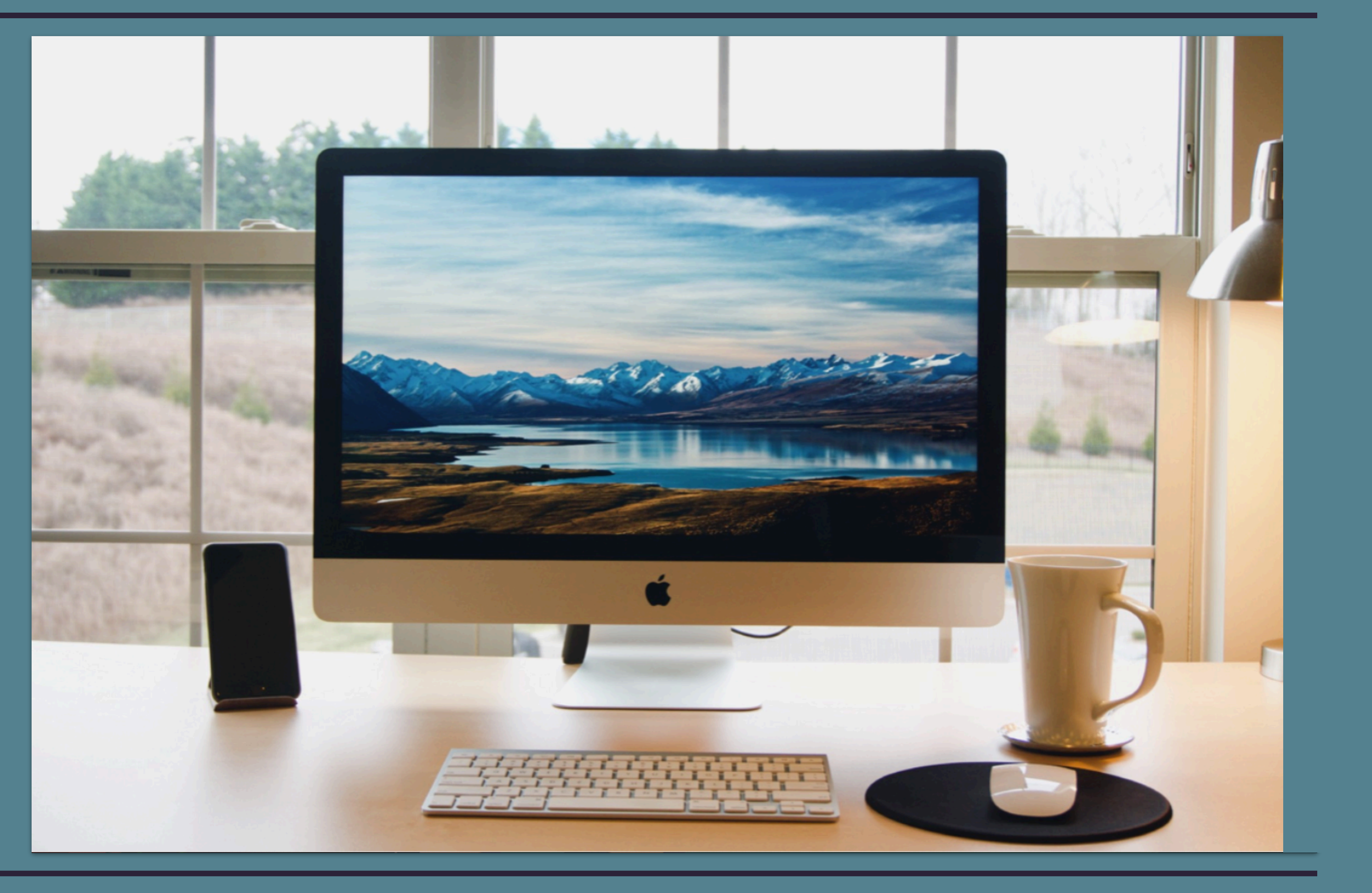

# Making a new folder on your Mac

# Go to Finder > File > New Folder

It will say Untitled Just Rename it

Window Edit View Go File New Finder Window New Folder

### **Keyboard Shortcut:** Shift-Command-N

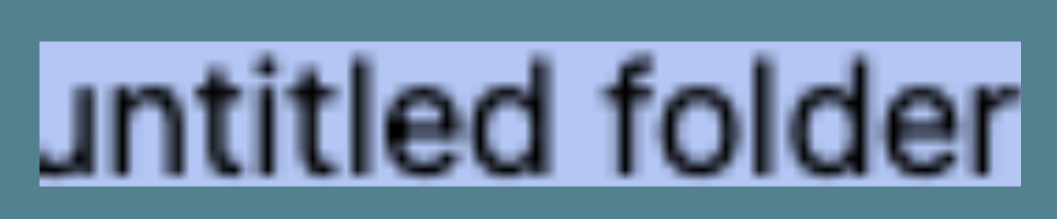

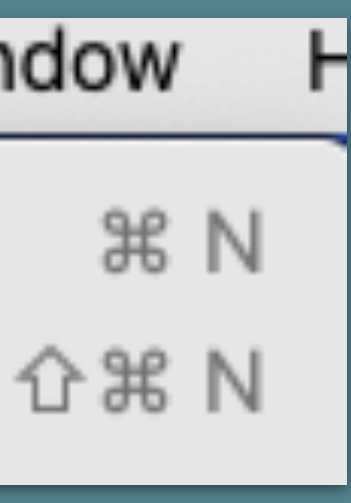

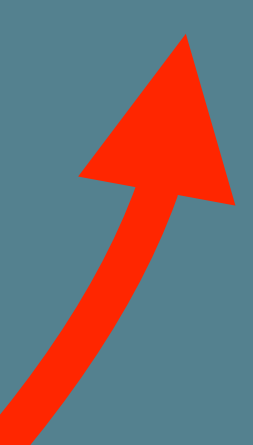

### Likely most documents are in your Documents folder

Local Desktop
 iCloud Documents

Things just need to be sorted and, deleted, reorganized and labeled. This is true whether it is your walk-in closet or your computer. You could organize seasonal clothes in a container. You probably should organize your documents too.

Use folders and nested subfolders to get on the right track. Use categories that are helpful for you. You can also use Tags to organize. We show that later.

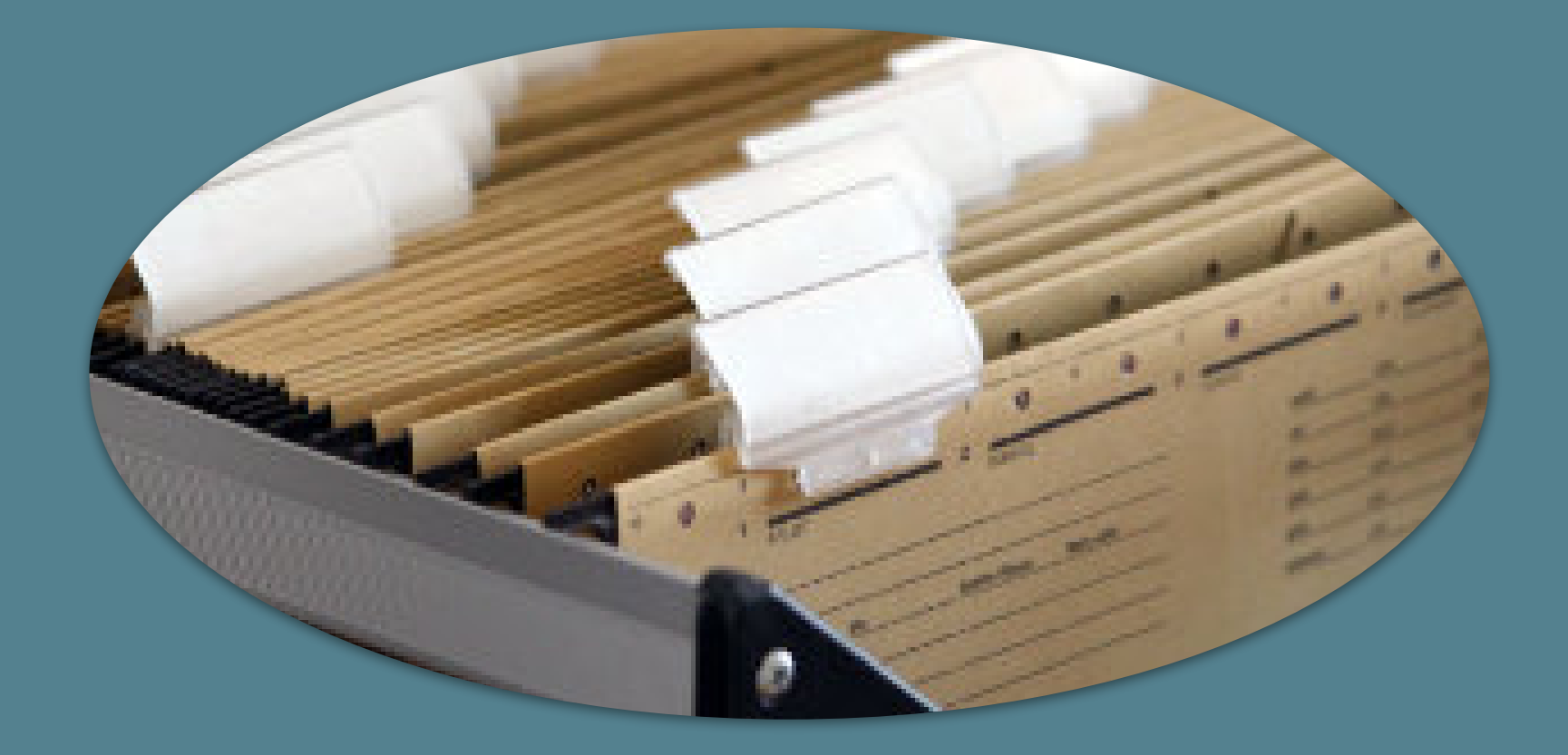

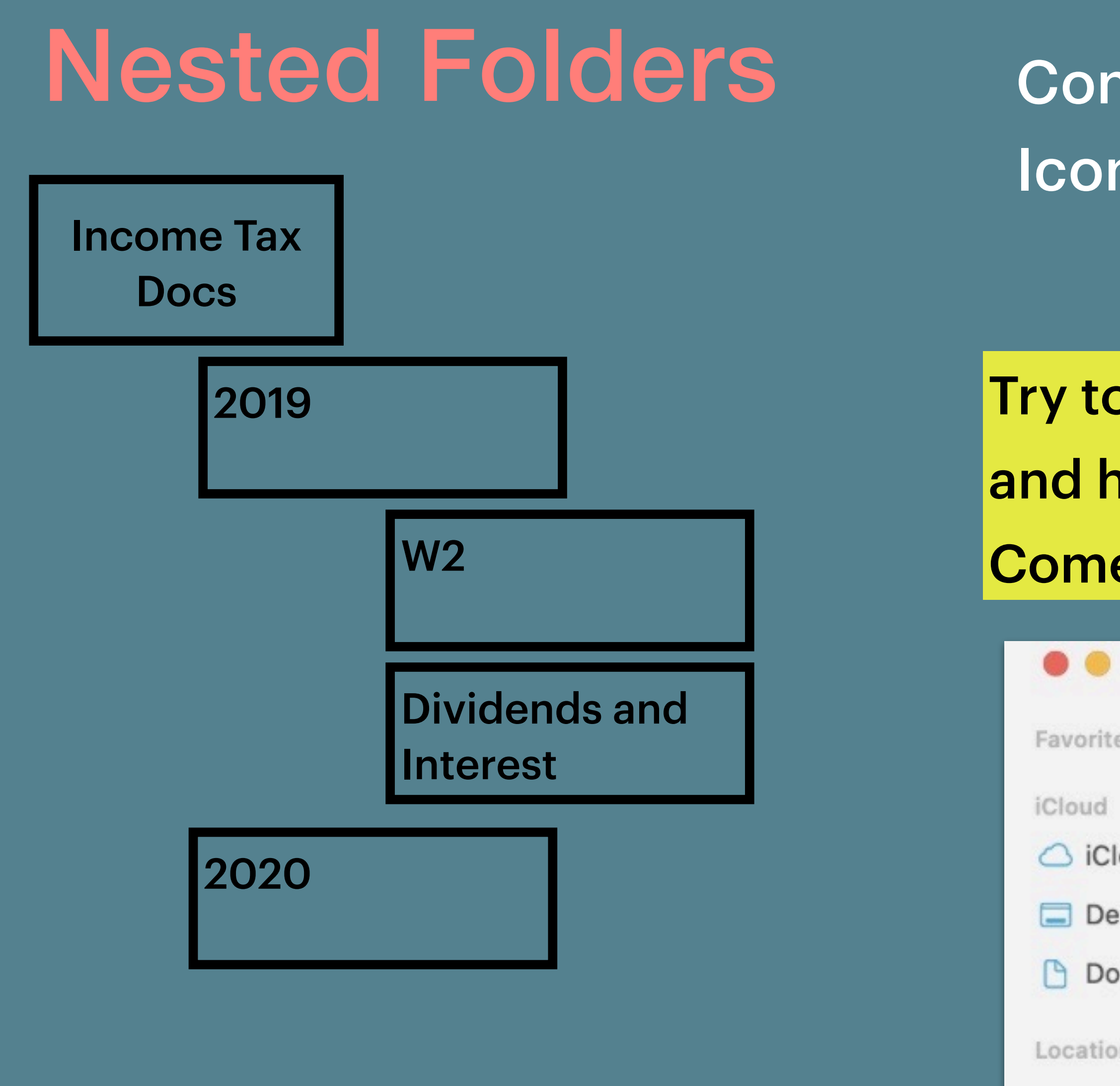

Tags

### Consider changing views to see the hierarchy: Icon List Column Gallery

- Try to be consistent where you store your files and how you name them.
- Come up with a consistent naming scheme.

| ٠          | < > House                        | $\equiv \diamond$ | <u> </u> |
|------------|----------------------------------|-------------------|----------|
| tes        | Name                             | Date Modified     | ~        |
| loud Drive | Vtilities                        | Today at 1:09 PM  |          |
| esktop     | > Waste and Recycling            | Today at 1:08 PM  |          |
| ocuments   | > Electric Company               | Today at 1:08 PM  |          |
| ons        | > Gas Company                    | Today at 1:08 PM  |          |
|            |                                  |                   |          |
|            | 🛆 iCloud Drive > 🛅 Documents > 🚞 | House             |          |

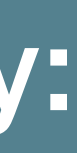

Finder Menu Bar

| 🗯 Find                     | er       | File       | Edit     | View      | G    |
|----------------------------|----------|------------|----------|-----------|------|
| About Finder               |          |            | the smi  | ling fac  | е    |
| Preferences                | Ħ        | 3,         | the hon  | ne base   | e fc |
| Empty Trash                | ☆೫       |            | You use  | e it to o | rga  |
| Services                   |          | >          | To oper  | n a Finc  | ler  |
| Hide Finder<br>Hide Others | ₩<br>₩ 7 | В Н<br>В Н | Or click | k on Fin  | de   |
| Show All                   |          |            |          |           |      |

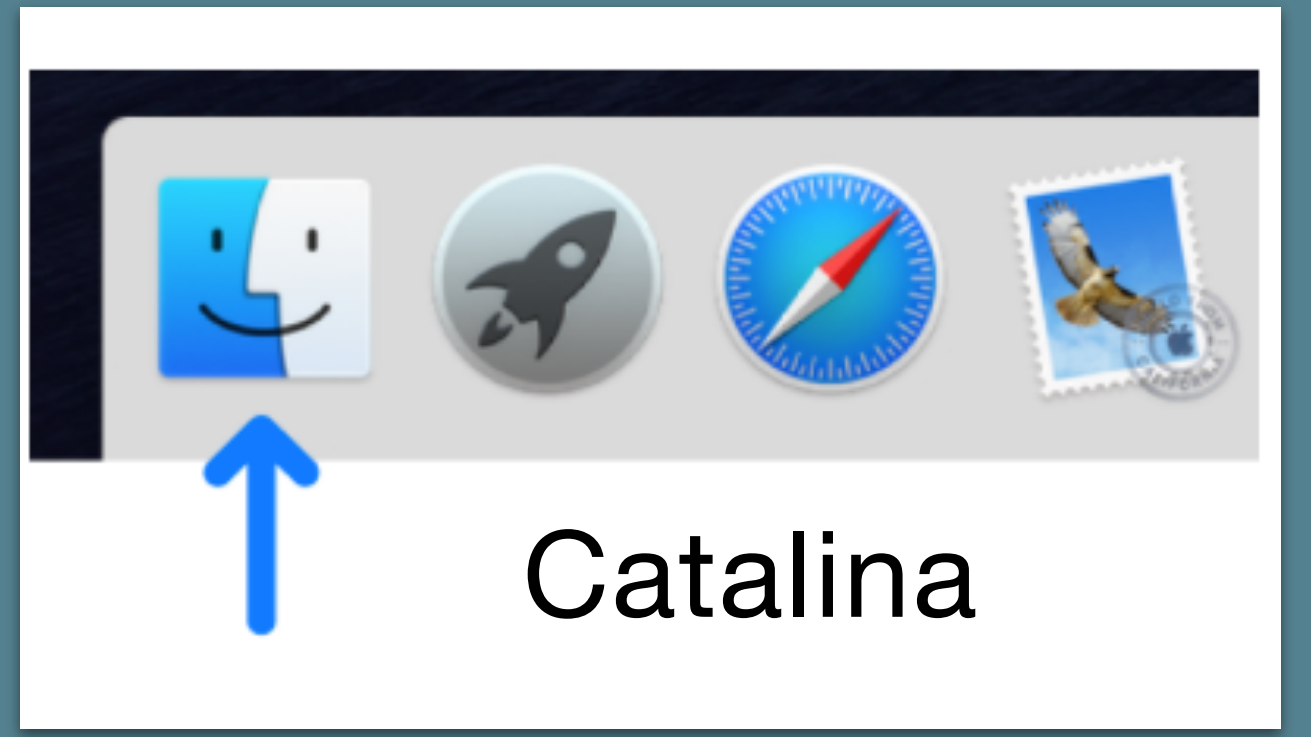

### Window Help 90

- r your Mac.
- anize and access almost anything
- window, click the Finder icon in the Dock r in the menu bar

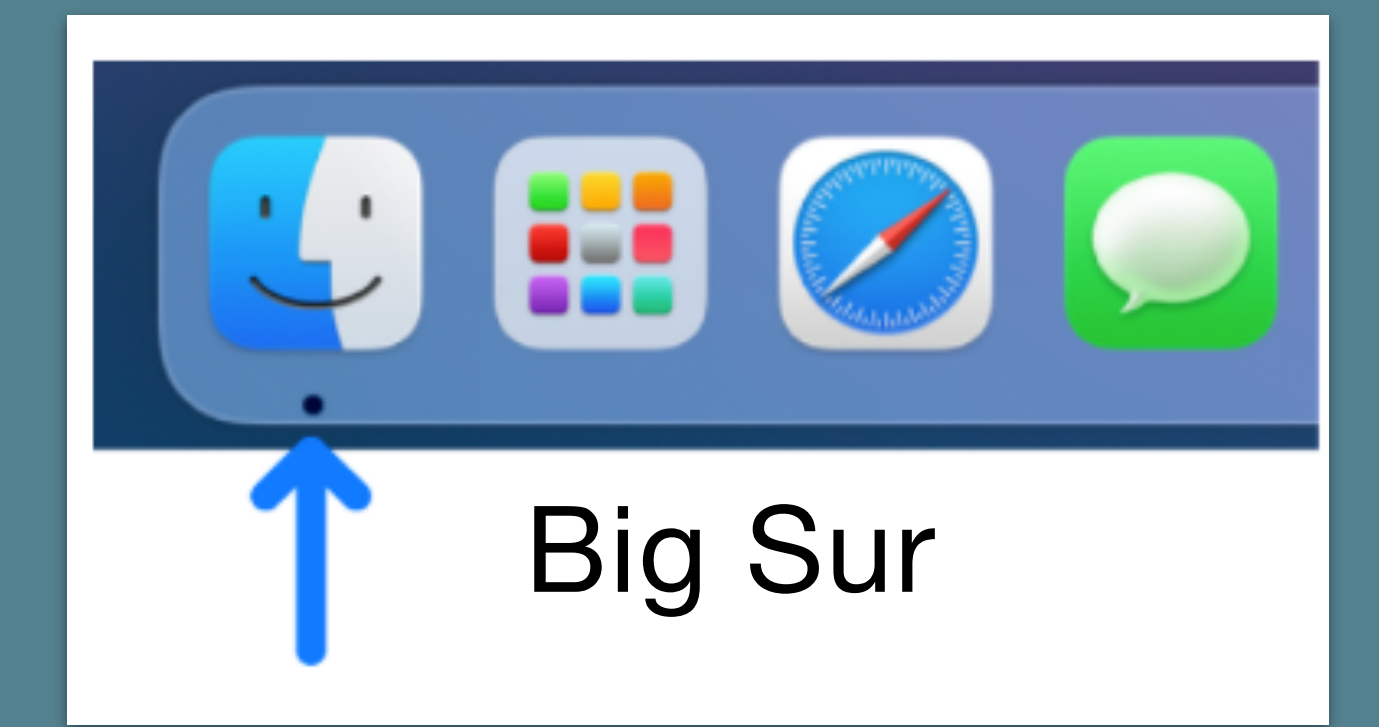

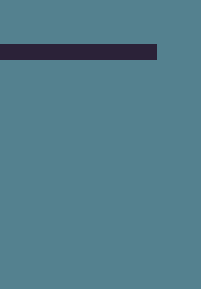

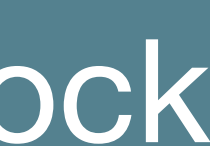

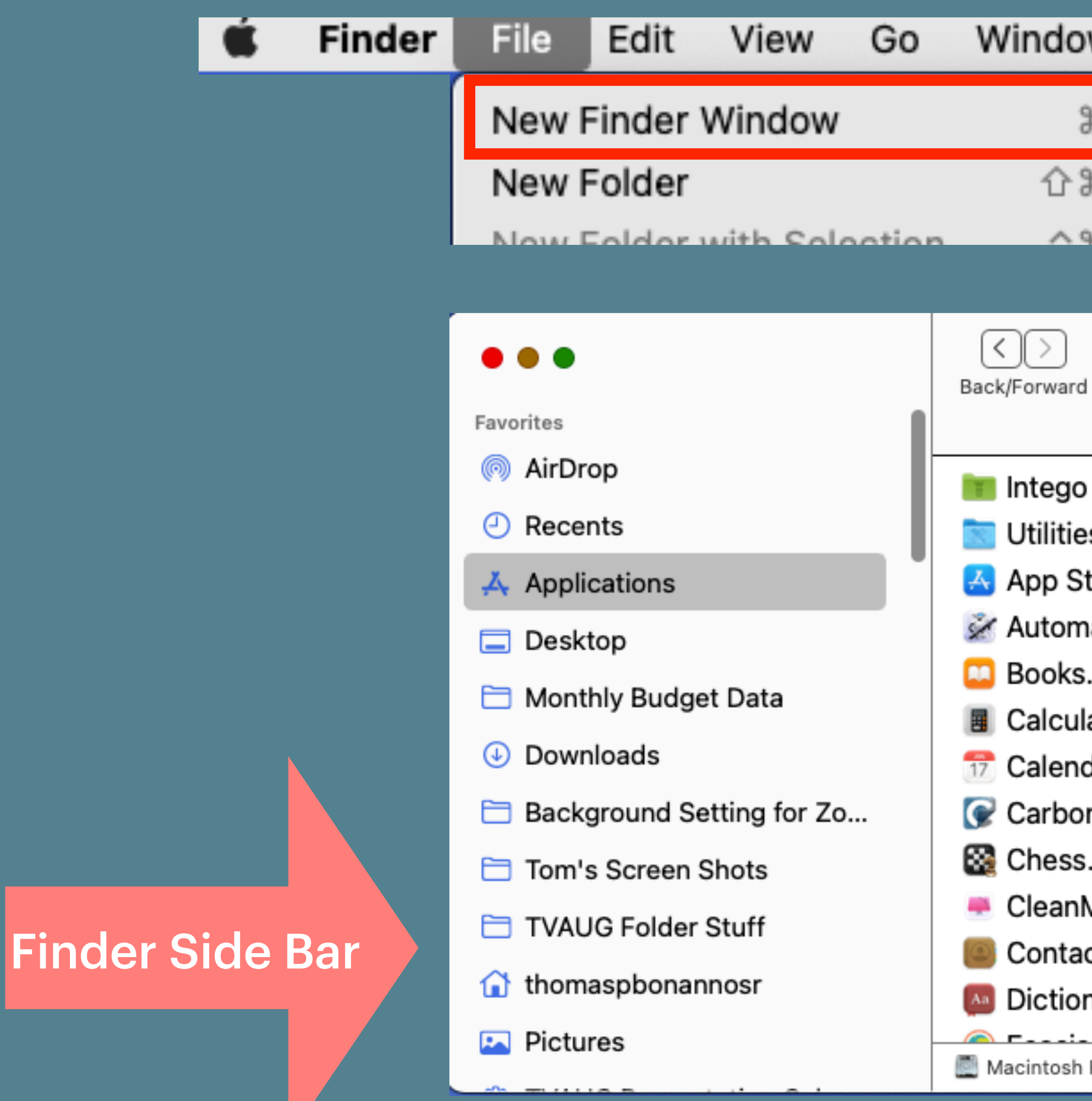

| Window H                       |
|--------------------------------|
| ЖN                             |
| 습緩 N                           |
| A 96 NI                        |
|                                |
| Applications                   |
| Intego                         |
| Utilities                      |
| +                              |
| App Store.app                  |
| App Store.app<br>Automator.app |

Air

- Books.app
- Calculator.app
  - Calendar.app
- 🕝 Carbon Copy Cloner.app
- Chess.app
  - CleanMyMac X.app
  - Contacts.app
- Dictionary.app

Macintosh HD > Applications

### **Essential Folder Structure**

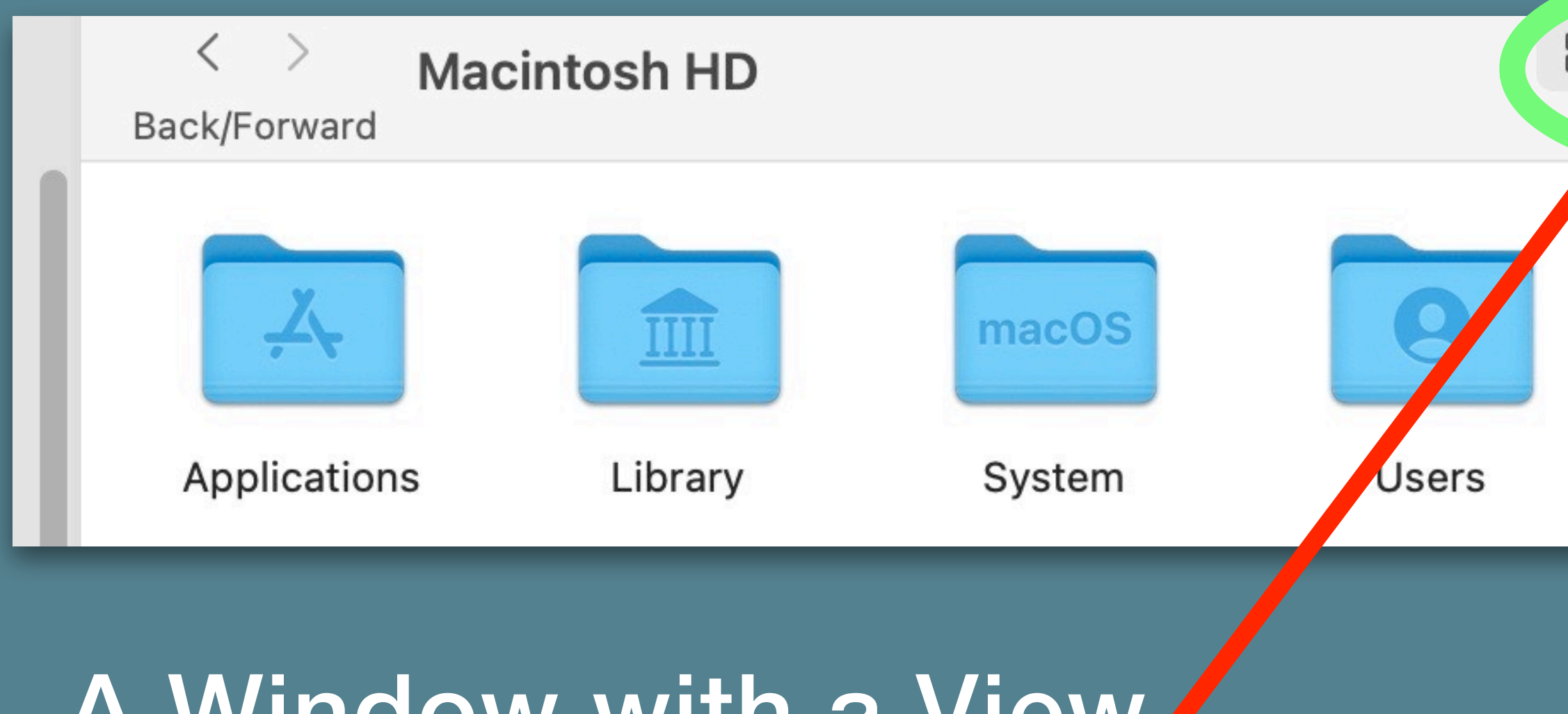

### A Window with a View

| t | View     | Go  | Window | Help |
|---|----------|-----|--------|------|
|   | as Icon  | s   |        | ₩ 1  |
|   | as List  |     |        | Ж2   |
| ~ | as Colu  | mns |        | ЖЗ   |
|   | as Galle | ery |        | ₩4   |

| View |  |
|------|--|
|      |  |
|      |  |
|      |  |

### When opening a Finder Window In View you show as icons-

Command -1 as Icons Command -2 as List Command -3 as Column Command -4 as Gallery

### MacOS Big Sur Essential Training- Folder Structure- Home Folder

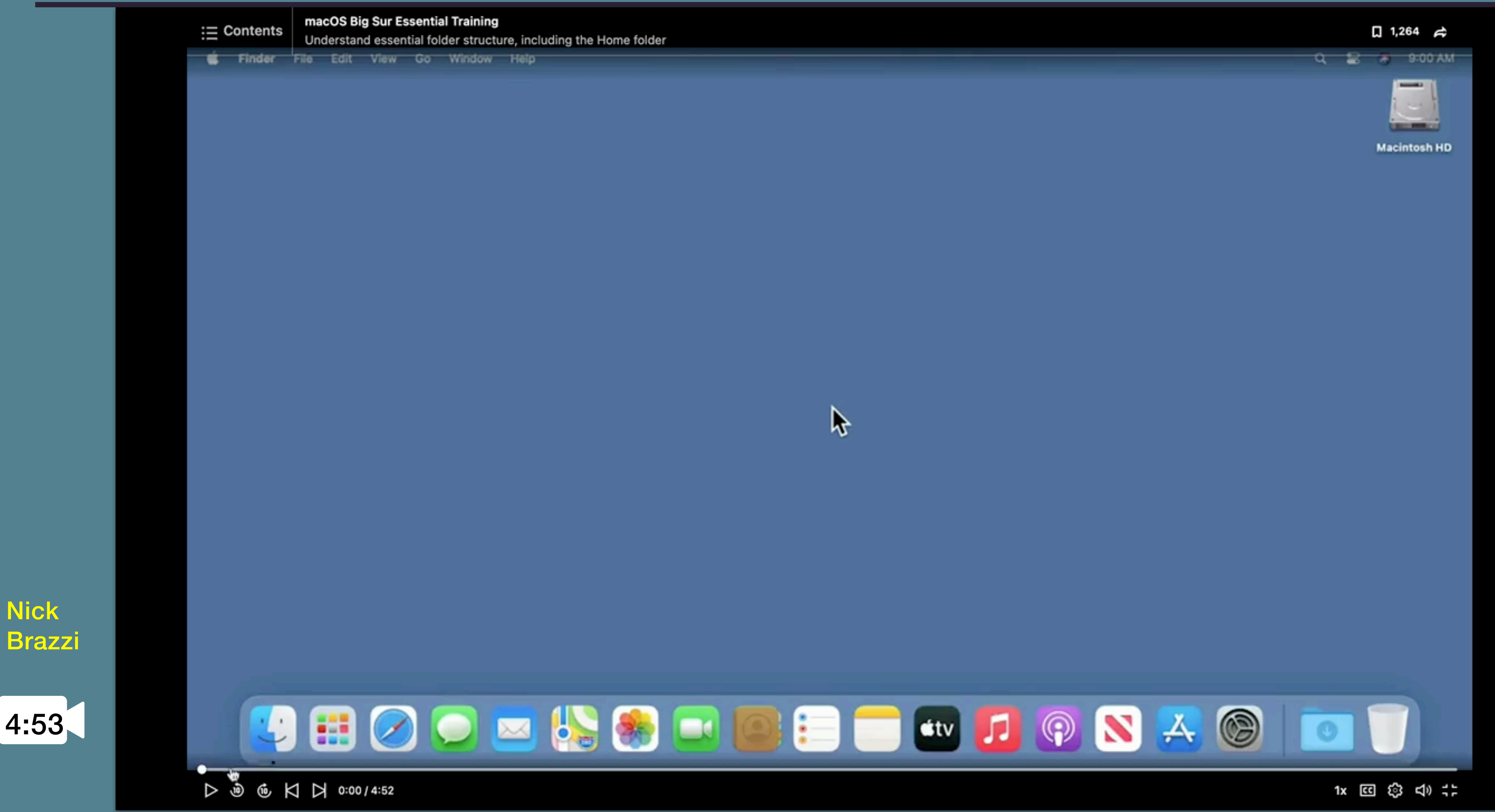

https://www.linkedin.com/learning/macos-big-sur-essential-training-2/understand-essential-folder-structure-including-the-home-folder?u=99534018

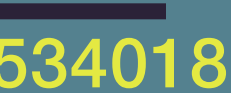

| About This Mac #1               |       |
|---------------------------------|-------|
| System Preferences<br>App Store |       |
| Recent Items                    | >     |
| Force Quit Keynote              | ておおい  |
| Sleep<br>Restart                |       |
| Shut Down                       |       |
| Lock Screen                     | ^     |
| Log Out Tom                     | . 企業Q |

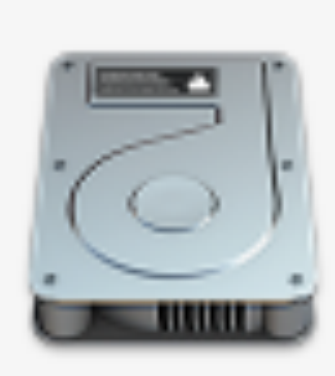

500 GB Flash Storage

### Manage Your Storage Support Service Overview Displays Storage \*? Other Macintosh HD 109.18 GB Manage... 260.11 GB available of 500-

Other: Contains files that don't fall into the categories. This includes files and data used by the system, such as log files, caches, and other runtime system resources. Included are temporary files, fonts, app support files, and plug-ins. You can't manage the contents of this category. The contents are managed by macOS, and the category size varies depending on the current state of your Mac.

Music

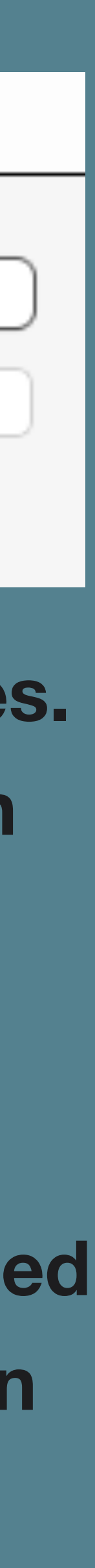

### Recommendations

| Ą                                                                                                 | Applications                                        | 2.34 GB                                              |
|---------------------------------------------------------------------------------------------------|-----------------------------------------------------|------------------------------------------------------|
| Ш                                                                                                 | Books                                               | 519.1 MB                                             |
| ß                                                                                                 | Documents                                           | 6.63 GB                                              |
| $\bigcirc$                                                                                        | iCloud Drive                                        | 5.12 GB                                              |
|                                                                                                   | iOS Files                                           | 27.07 GB                                             |
| $\bowtie$                                                                                         | Mail                                                | 7.09 GB                                              |
| $\mathcal{O}$                                                                                     | Messages                                            | 598.4 MB                                             |
|                                                                                                   |                                                     |                                                      |
| 5                                                                                                 | Music                                               | 60.25 GB                                             |
| <b>,</b> ,                                                                                        | Music<br>Music Crea                                 | 60.25 GB<br>. 1.43 GB                                |
| <b>,</b><br>↓↓↓<br>●●●                                                                            | Music<br>Music Crea<br>Photos                       | 60.25 GB<br>1.43 GB<br>7.9 GB                        |
| <b>,</b> ,<br>↓,,<br>,<br>,<br>,<br>,<br>,<br>,<br>,<br>,<br>,<br>,<br>,<br>,<br>,<br>,<br>,<br>, | Music<br>Music Crea<br>Photos<br>Podcasts           | 60.25 GB<br>1.43 GB<br>7.9 GB<br>132.5 MB            |
|                                                                                                   | Music<br>Music Crea<br>Photos<br>Podcasts<br>Trash  | 60.25 GB<br>1.43 GB<br>7.9 GB<br>132.5 MB<br>80.6 MB |
|                                                                                                   | Music Crea<br>Photos<br>Podcasts<br>Trash<br>System | 60.25 GB<br>1.43 GB<br>7.9 GB<br>132.5 MB<br>80.6 MB |

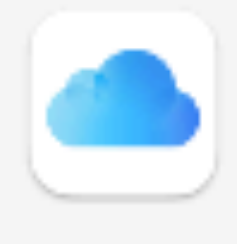

Store in iCloud needed.

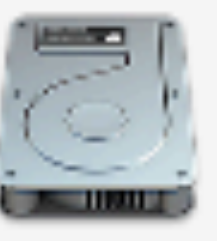

Optimize Storage

this Mac when storage space is needed.

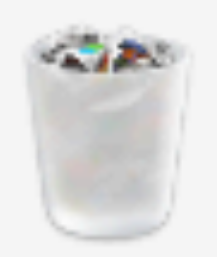

Empty Trash Automatically more than 30 days.

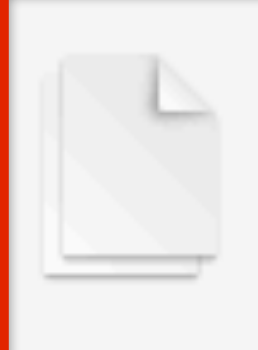

Reduce Clutter

Sort through documents and other content stored on this Mac and delete what is no longer needed.

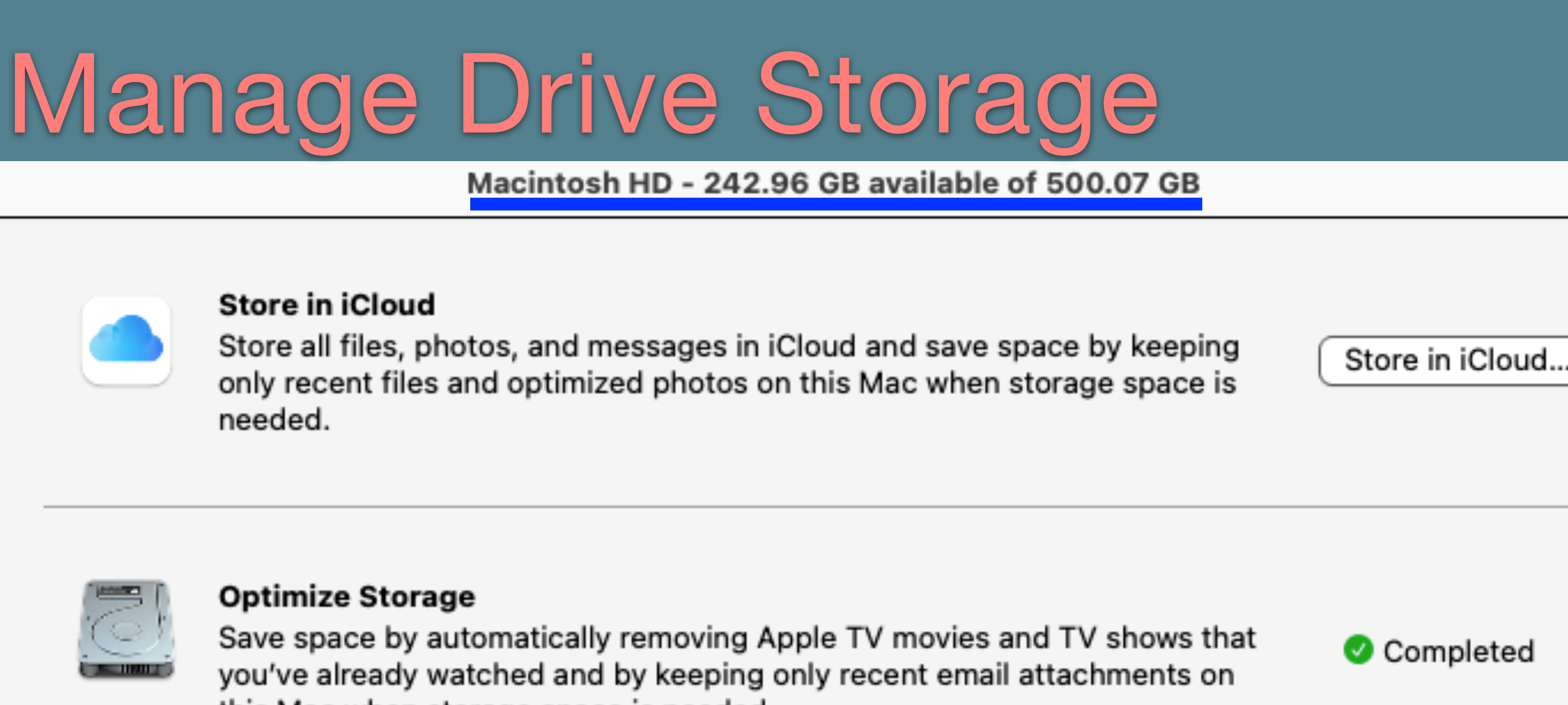

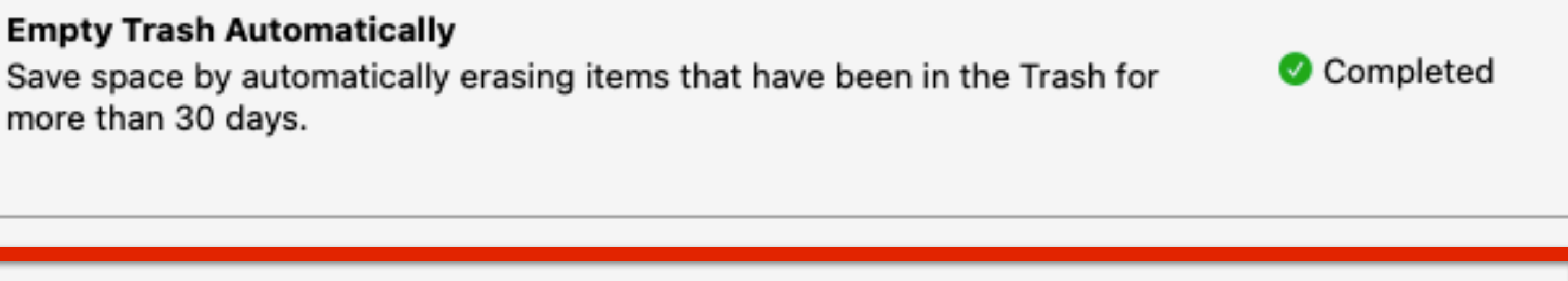

**Review Files** 

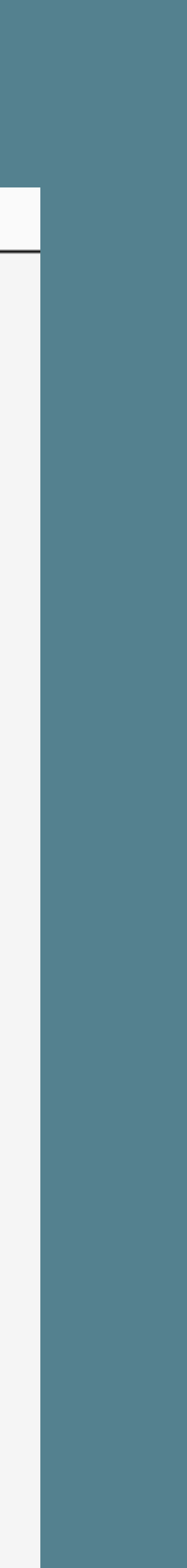

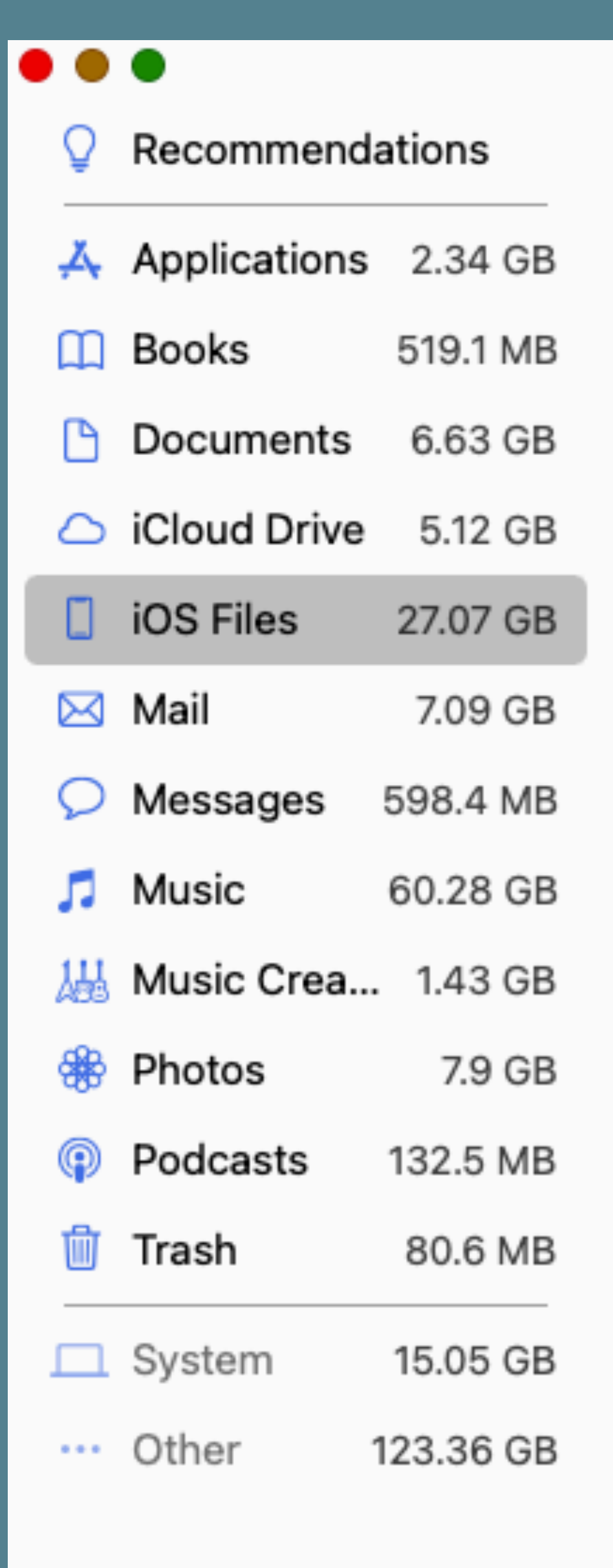

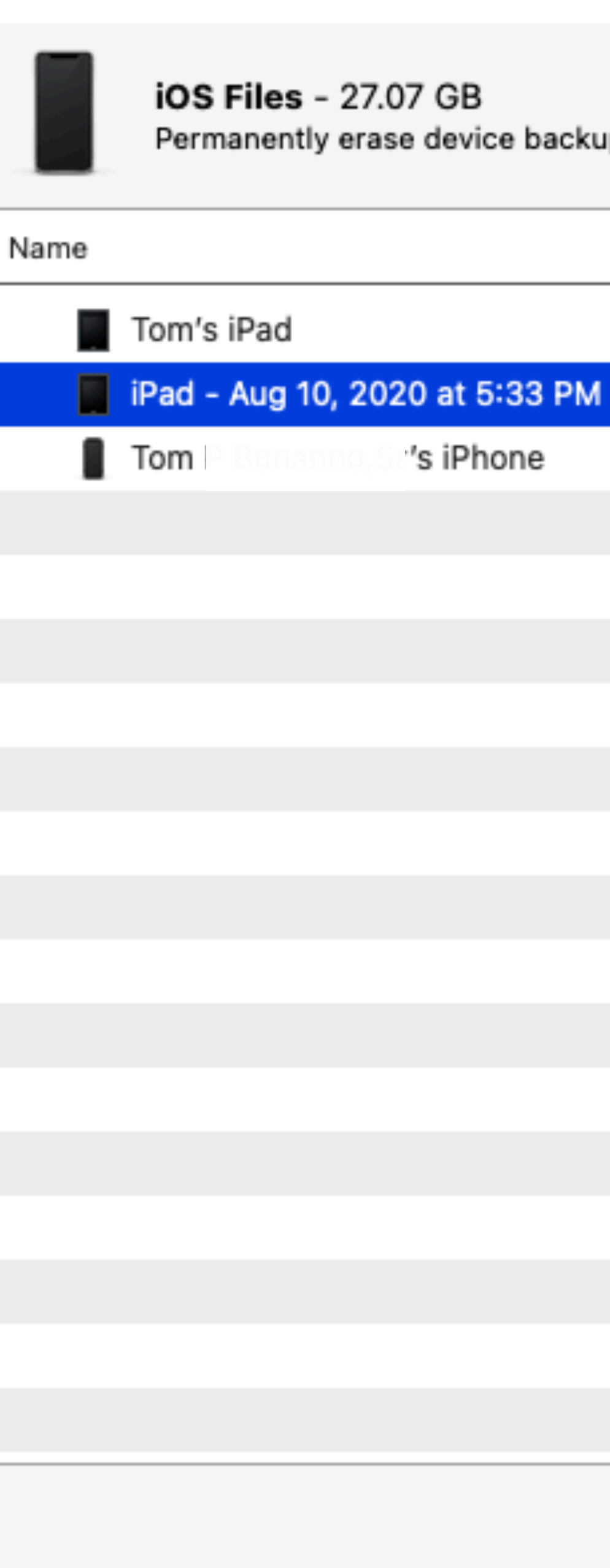

| Macintosh HD - 242.31 GB available of 500.07 GB  |                   |          |
|--------------------------------------------------|-------------------|----------|
|                                                  |                   |          |
| kups and software updates to free storage space. |                   |          |
|                                                  |                   |          |
|                                                  | Last Accessed     | Size 🗸   |
|                                                  | 8/10/20, 5:40 PM  | 15.46 GB |
| M                                                | 8/10/20, 5:33 PM  | 8.39 GB  |
|                                                  | 9/11/20, 12:32 PM | 3.22 GB  |
|                                                  |                   |          |
|                                                  |                   |          |
|                                                  |                   |          |
|                                                  |                   |          |
|                                                  |                   |          |
|                                                  |                   |          |
|                                                  |                   |          |
|                                                  |                   |          |
|                                                  |                   |          |
|                                                  |                   |          |
|                                                  |                   |          |
|                                                  |                   |          |
|                                                  |                   |          |
|                                                  |                   |          |
|                                                  |                   |          |
|                                                  |                   | Delete   |
|                                                  |                   | Delete   |

# Delete Large Files

|            | •               |           |  |  |  |
|------------|-----------------|-----------|--|--|--|
| Q          | Recommendations |           |  |  |  |
| Ą          | Applicatio      | 29.48 GB  |  |  |  |
| Ш          | Books           | 207.4 MB  |  |  |  |
| 0          | Documents       | 37.86 GB  |  |  |  |
| $\bigcirc$ | iCloud Drive    | 5.71 GB   |  |  |  |
| $\bowtie$  | Mail            | 1.62 GB   |  |  |  |
| Q          | Messages        | 79.9 MB   |  |  |  |
| 1          | Music           | 751.7 MB  |  |  |  |
| 144        | Music Cre       | 389.6 MB  |  |  |  |
|            | Photos          | 201.8 MB  |  |  |  |
|            | Podcasts        | 30.8 MB   |  |  |  |
| **         | Other Users     | 1.45 GB   |  |  |  |
|            | System          | 15.05 GB  |  |  |  |
| ••••       | Other           | 111.01 GB |  |  |  |

| HD - 296.06 GB availa                                                                    | ble of 500.07 GB |                           |                                                                  |
|------------------------------------------------------------------------------------------|------------------|---------------------------|------------------------------------------------------------------|
| <b>Documents</b> - 37.86 GB<br>Sort through documents and permanently erase files you no | longer need.     |                           | <b>ents</b> - 37.86 GB<br>ugh documents and permanently erase fi |
| Large Files Downloads Unsupported                                                        | Apps Container   | s File Browser            |                                                                  |
| Name                                                                                     | Kind             | Last Accessed Size ~      | Large Files Downloads Uns                                        |
| stacks.macmost.screenflow                                                                | ScreenFlow Doc.  | 2/25/21, 11:40 AM 599.2   |                                                                  |
| backup_2021-02-23-2100_The_Villages_Apple_User_Group.                                    | ZIP archive      | 2/23/21, 9:19 PM 441.9 MB |                                                                  |
| backup_2021-02-24-2100_The_Villages_Apple_User_Group.                                    | ZIP archive      | 2/24/21, 9:19 PM 441.9 MB | )S                                                               |
| backup_2021-02-25-2100_The_Villages_Apple_User_Group.                                    | ZIP archive      | 2/25/21, 9:20 PM 441.9 MB |                                                                  |
| backup_2021-02-24-2100_The_Villages_Apple_User_Group.                                    | ZIP archive      | 2/24/21, 9:17 PM 422.1 MB |                                                                  |
| backup_2021-02-23-2100_The_Villages_Apple_User_Group.                                    | ZIP archive      | 2/23/21, 9:13 PM 420.8    | -0                                                               |
| backup_2021-02-25-2100_The_Villages_Apple_User_Group.                                    | ZIP archive      | 2/25/21, 9:19 PM 420.8    | • Are you sure you want to de                                    |
| backup_2021-02-23-2329_The_Villages_Apple_User_Group.                                    | ZIP archive      | 2/24/21, 1:18 AM 419.1 MB | the 9 selected items?                                            |
| backup_2021-02-23-2329_The_Villages_Apple_User_Group.                                    | ZIP archive      | 2/24/21, 5:06 AM 414 MB   |                                                                  |
| backup_2021-02-23-2329_The_Villages_Apple_User_Group.                                    | ZIP archive      | 2/24/21, 4:32 AM 407.6 MB | .0 9 items will be deleted immediat                              |
| OregonCoast& Beach2013.m4v                                                               | Apple MPEG-4     | 4/14/15, 10:23 AM 235.2   | undo this action.                                                |
| 📟 Hawaii Vacation-HD (720p).m4v                                                          | Apple MPEG-4     | 9/9/15, 9:22 AM 1, 5.8 MB |                                                                  |
| 💿 brucem 🔹 🔄 Dropbox > 🚞 Apps > 💽 UpdraftPlus.Com                                        |                  |                           | Cancel Delete                                                    |
| Show in Finder                                                                           |                  | Delete                    |                                                                  |

### A good example of showing Finder path

### witchie of EOO OT OD

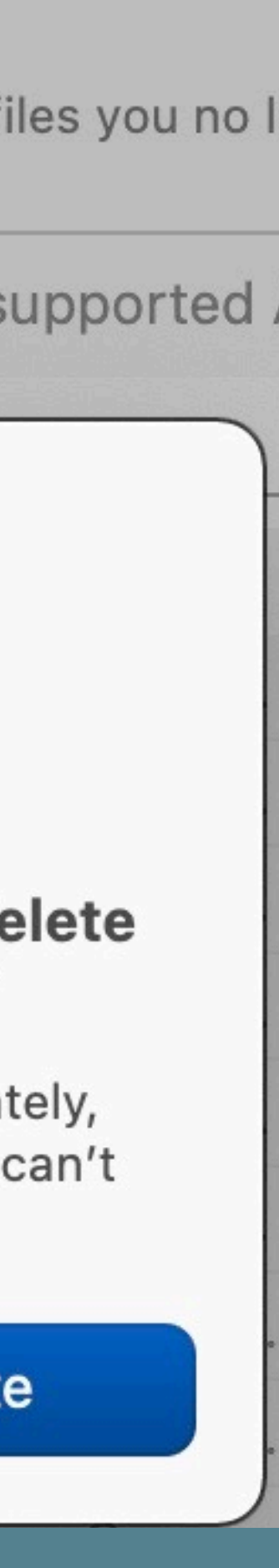

# Leave these 3 alone

| Q          | Recommend    | ati |
|------------|--------------|-----|
| Ą.         | Applicatio   | 29  |
| Ш          | Books        | 15  |
| ß          | Documents    | 33  |
| $\bigcirc$ | iCloud Drive |     |
| $\bowtie$  | Mail         |     |
| Q          | Messages     | 7   |
| 1          | Music        | 7   |
|            | Music Cre    | 38  |
|            | Photos       | 20  |
| •          | Podcasts     | З   |
| **         | Other Users  |     |
|            | System       | 1   |

••• Other 113

### ions

### 9.48 GB

- 59.8 MB
- 3.84 GB
- 5.71 GB
- . . . . . .
- 1.62 GB
- 79.9 MB
- '51.7 MB
- 89.6 MB
- 01.8 MB
- 30.8 MB
- 1.45 GB
- 5.05 GB
- 113.36 GB

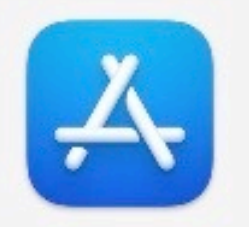

### Applications - 29.48 GB

Remove apps you can download again from the App Store to free storage space.

| Name      |                             | Kind      | Last Acce  |
|-----------|-----------------------------|-----------|------------|
| Ps        | Adobe Photoshop 2021.app    | Intel     | 1/16/21, 9 |
| Lrc       | Adobe Lightroom Classic.app | Intel     | 10/21/20,  |
| *         | iMovie.app                  | Universal | 12/14/20   |
| R         | Affinity Photo.app          | Universal | 2/25/21,   |
|           | Affinity Publisher.app      | Universal | 2/25/21,   |
| 8         | Sid Meier's Railroads!.app  | Intel     | 12/24/19   |
| Br        | Adobe Bridge 2021.app       | Intel     | 10/21/20   |
| Lr        | Adobe Lightroom.app         | Intel     | 10/21/20   |
| <u>حر</u> | Adobe Acrobat.app           | Intel     | 2/23/21,   |
| 7         | GarageBand.app              | Universal | 12/12/20   |
| ~         | Adobe Acrobat Reader DC.app | Intel     | 9/24/20,   |
| Q         | Google Chrome.app           | Intel     | 2/25/21,   |
| Xd        | Adobe XD.app                | Intel     | 11/12/20,  |
| ÷         | Dropbox.app                 | Intel     | 2/25/21,   |
| 20)       | Word Laces.app              | Intel     | 2/12/21,   |

Show in Finder

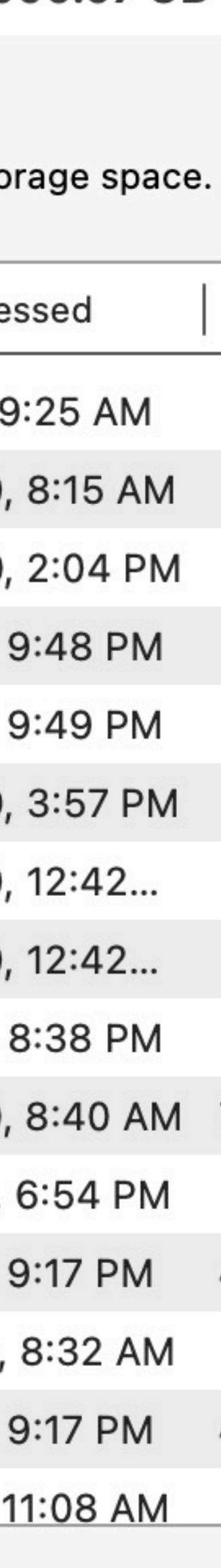

# Finder Path View

| • • •                     | Applications                    |
|---------------------------|---------------------------------|
|                           | Back/Forward                    |
| Favorites                 |                                 |
| AirDrop                   | Name                            |
| Recents                   | WeatherBug.app                  |
| Applications              | 🛃 App Store.app                 |
| De alste a                | 🐼 Automator.app                 |
| Desktop                   | 🛄 Books.app                     |
| 🚞 Monthly Budget Data     | Calculator.app                  |
| Downloads                 | 📅 Calendar.app                  |
|                           | 🚱 Chess.app                     |
| Background Setting for Zo | Contacts.app                    |
| 🚞 Tom's Screen Shots      | 🔤 Dictionary.app                |
|                           | 💶 FaceTime.app                  |
| IVAUG Folder Stuff        | Find My.app                     |
| 🔂 thomaspl                | 🏙 Font Book.app                 |
| Dictures                  |                                 |
| Pictures                  | 📃 Macintosh HD > 🔄 Applications |

| π | view Go window       | нер   |               |
|---|----------------------|-------|---------------|
| ſ | as Icons             | Ж1    |               |
|   | as List              | ₩2    |               |
| ъ | as Columns           | ЖЗ    |               |
|   | as Gallery           | ₩4    |               |
|   | ✓ Use Stacks         | ^#0   |               |
|   | Group Stacks By      | >     |               |
|   | Clean Up             |       |               |
| L | Clean Up By          | >     |               |
| L | Hide Sidebar         | νжs   |               |
| L | Hide Preview         | 企ℋΡ   |               |
| L | Hide Toolbar         | ∖сжт  |               |
| L | Show All Tabs        | ☆ Ж ∖ |               |
| L | Hide Tab Bar         | ΰжт   | Intion_Common |
| L | Show Path Bar        | ∖сжр  | Jpuon-Commai  |
| L | Hide Status Bar      | ₩/    |               |
| l | Customize Toolbar    |       |               |
|   | Show View Options    | жJ    |               |
|   | show Preview Options |       |               |
| 1 | Enter Full Screen    | ^ℋF   |               |

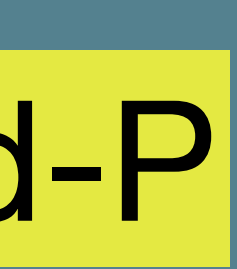

### Finder > Preferences

| Finder     | File | Edit | Vie                      |
|------------|------|------|--------------------------|
| About Fir  | nder |      |                          |
| Preference | ces  | Ħ    | ,                        |
| Empty Tr   | ash  | ☆೫   | $\langle \times \rangle$ |
| Services   |      |      | >                        |
| Hide Find  | ler  | Ħ    | Н                        |
| Hide Oth   | ers  | 75 Ж | Н                        |
| Show All   |      |      |                          |

### Top Level Menu

### **Customizing the Finder Sidebar**

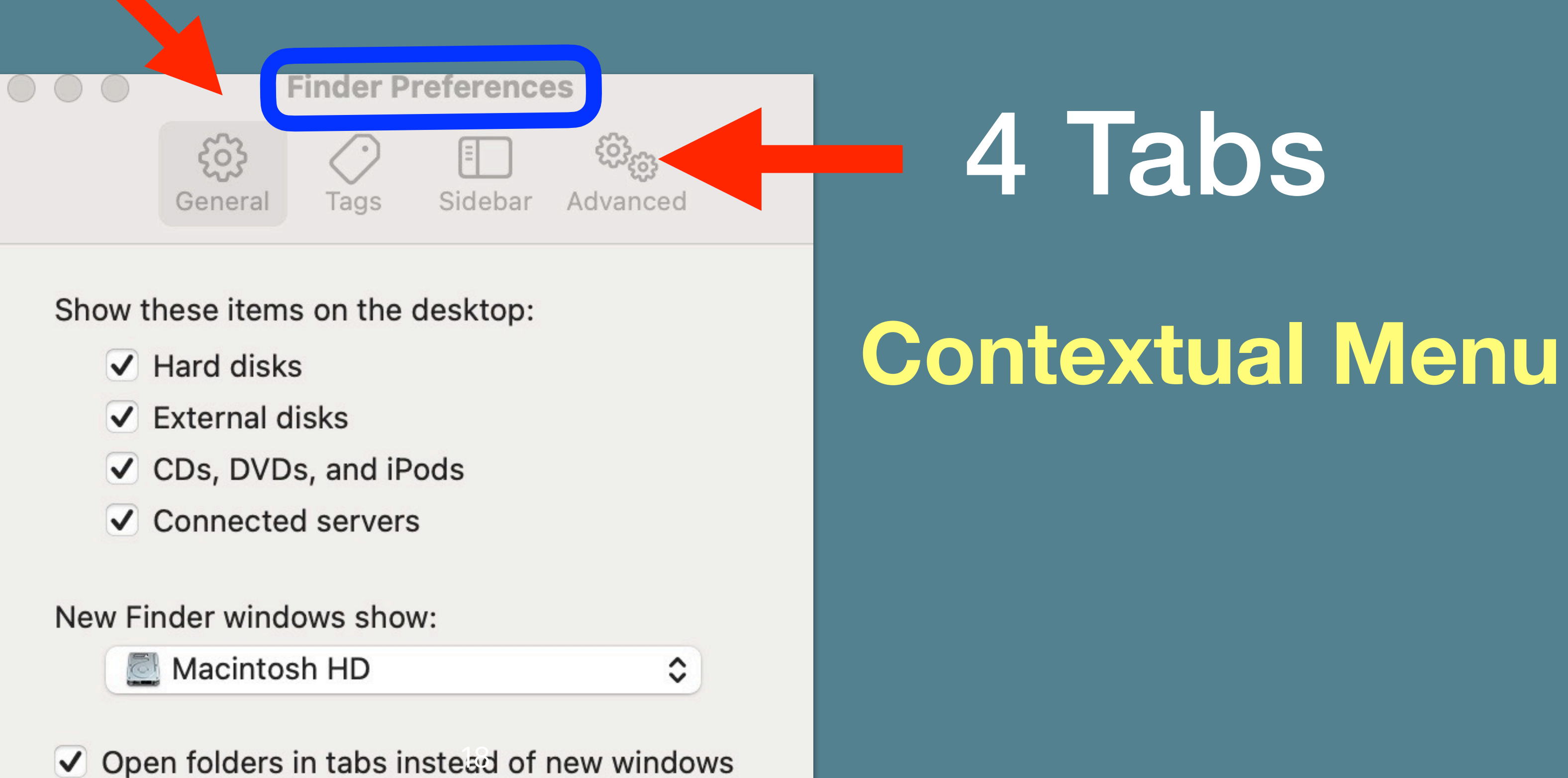

### Finder Preferences Tabs

| 1                                                                                                    | <b>Finder Preferences</b>                                                                                               | 2                            |
|----------------------------------------------------------------------------------------------------|----------------------------------------------------------------------------------------------------|------------------------------|
| Finder Preferences                                                                                                    | Image: Sidebar Adv                                                                                                    | <del>විදි</del> හු<br>vanced |
| Show these items on the desktop:<br><ul> <li>Hard disks</li> <li>External disks</li> <li>CDs, DVDs, and iPods</li> <li>Connected servers</li> </ul> New Finder windows show: <ul> <li>thoma</li> <li>thoma</li> <li>Open folders in tabs instead of new windows</li> </ul> | Show these tags in the sidebar:   Yellow   Gray   Red   Home   Home   Important   Green   Orange   Purple   Work   Blue |                              |
|                                                                                                    | + -<br>Drag your favorite tags to the area below to r<br>available for quick use in Finder menus.                       | nake them                    |

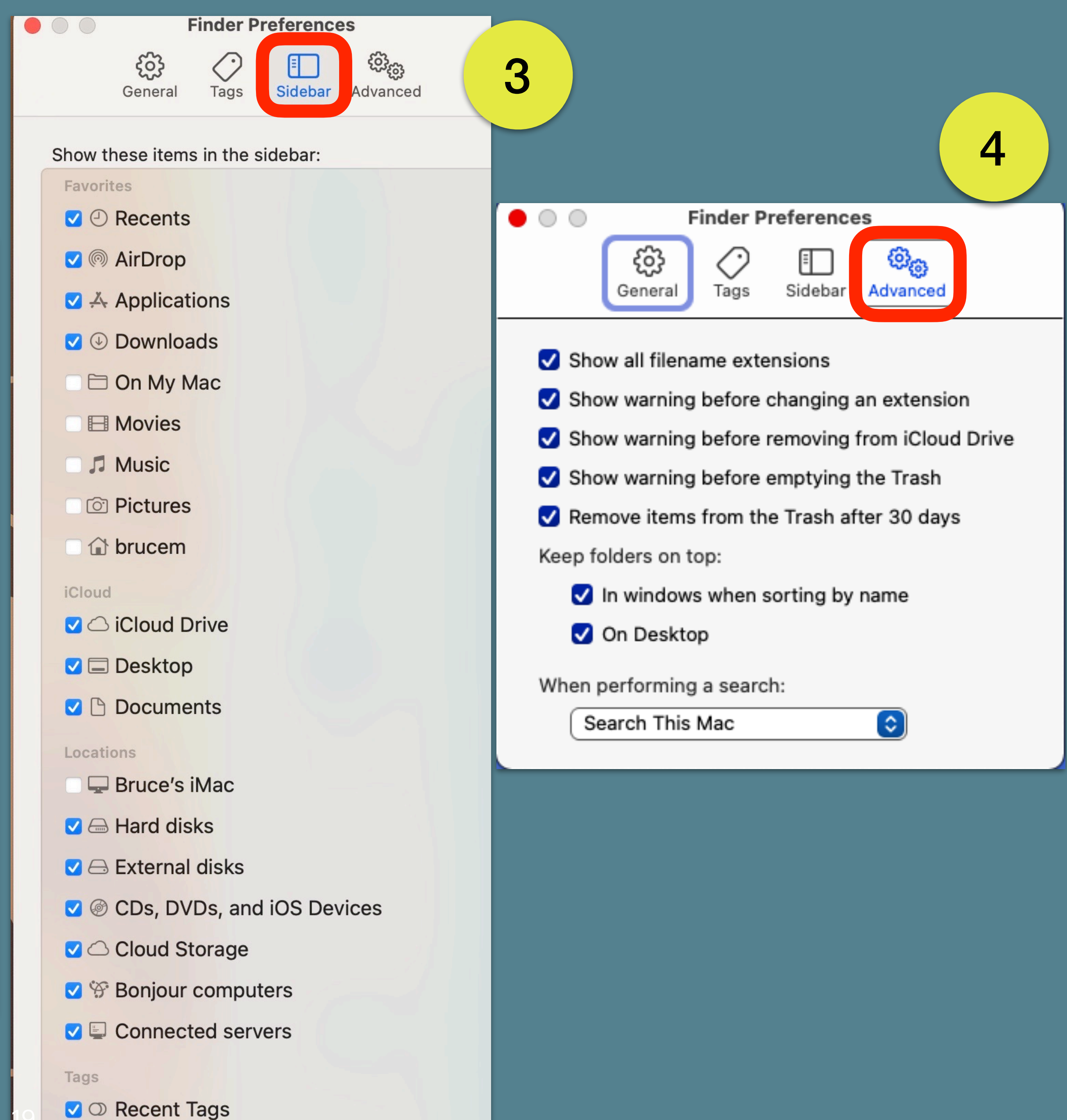

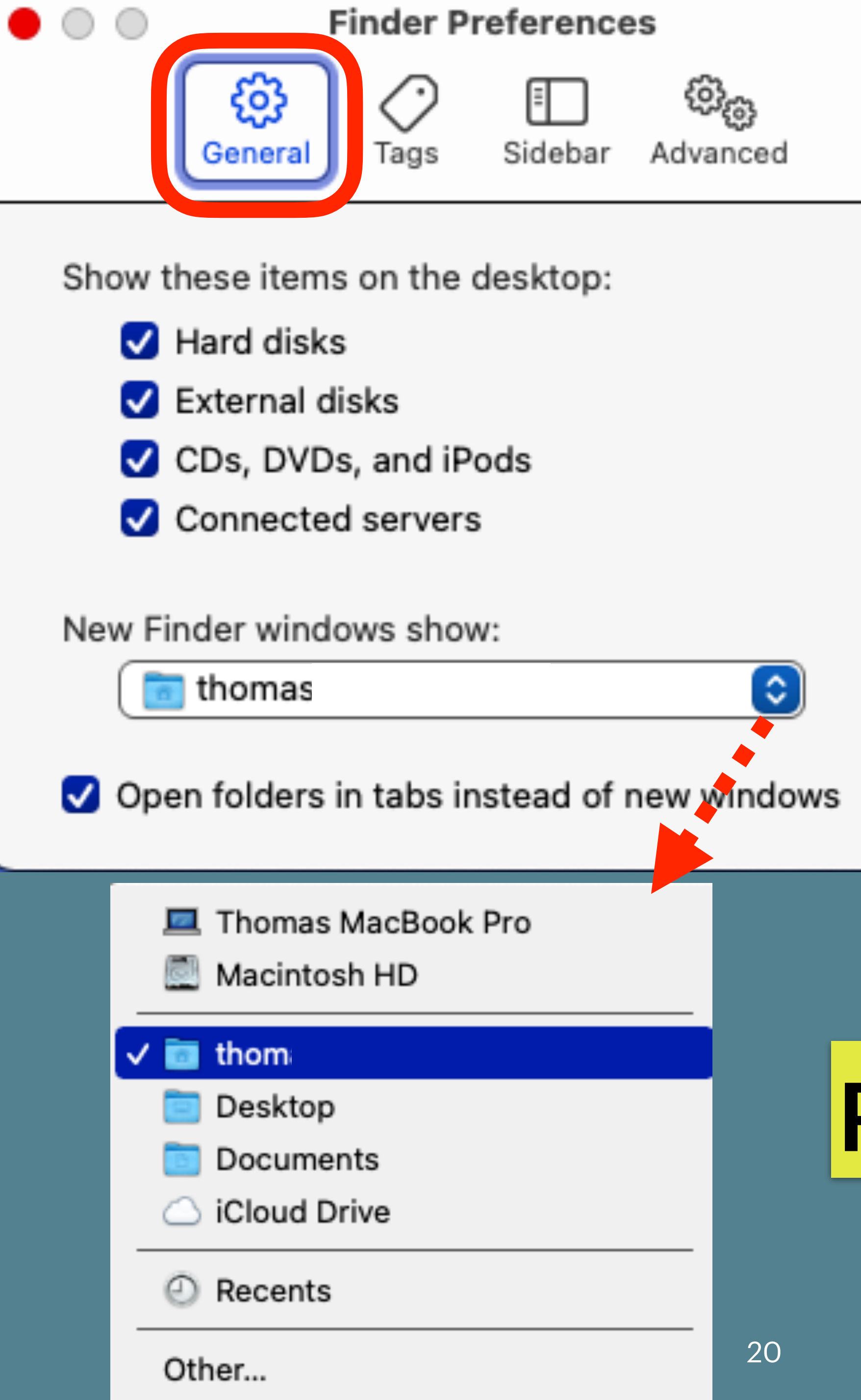

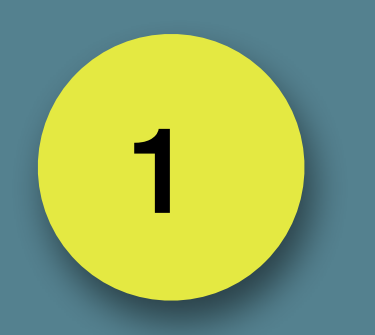

# General

# Pop-up Menu

Tags provide quick access to all the items using a particular tag. Click a tag to see files using that tag. At any time, you can customize the Finder sidebar. In the Finder, choose Finder > Preferences, then click Sidebar or Tags.

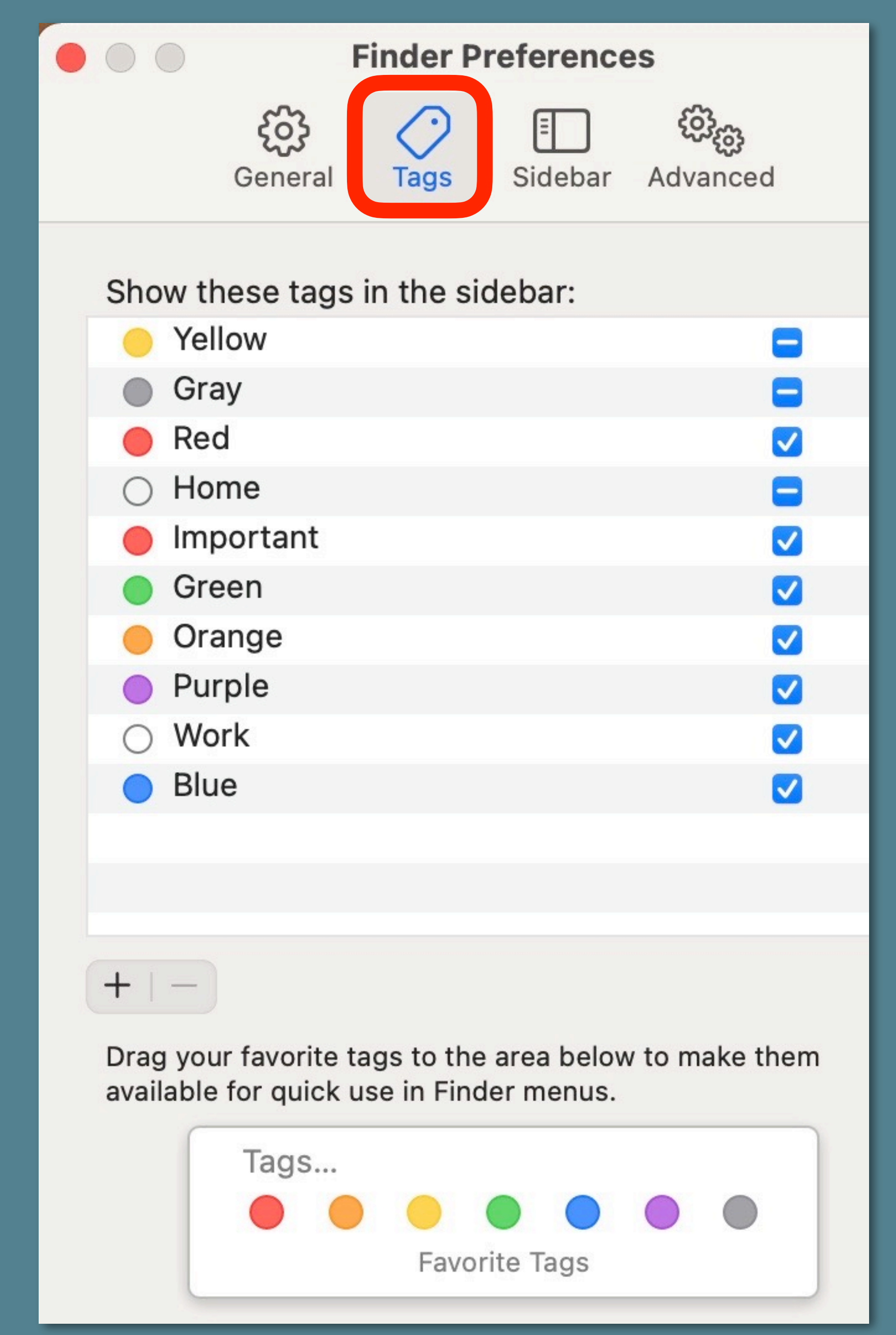

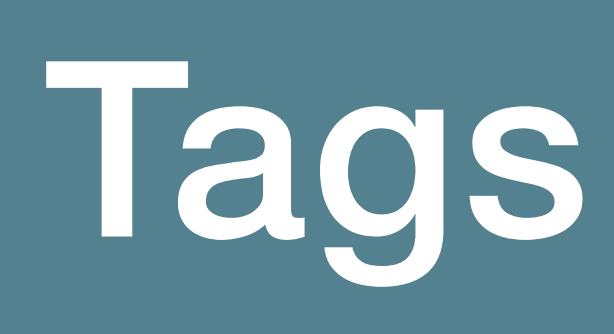

### Use tags to organize files on Mac

2

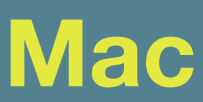

### 

### Favorites

| 🗹 🕘 Rece                                                                       |
|--------------------------------------------------------------------------------|
| 🔽 ด AirD                                                                       |
| 🗹 🕂 Appl                                                                       |
| 🗸 🕁 Dow                                                                        |
| 🗆 🗁 On N                                                                       |
|                                                                                |
| 🗆 🎜 Musi                                                                       |
|                                                                                |
| PICI                                                                           |
|                                                                                |
|                                                                                |
| iCloud                                                                         |
| iCloud<br>Cloud<br>Cloud<br>Cloud<br>Cloud<br>Cloud<br>Cloud<br>Cloud<br>Cloud |

Locations

Tags

### Locations

iCloud

| Tags |
|------|
|------|

CO Recent Tags

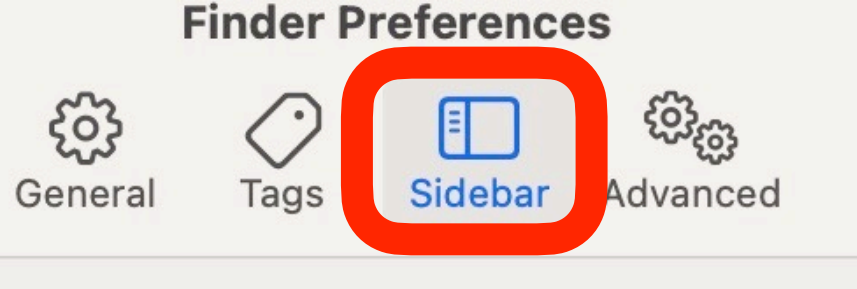

Show these items in the sidebar:

ents

Prop

lications

vnloads

My Mac

vies

ic

ures

cem

ud Drive

ktop

Documents

🖵 Bruce's iMac

✓ → Hard disks

Cloud Storage

Sonjour computers

Connected servers

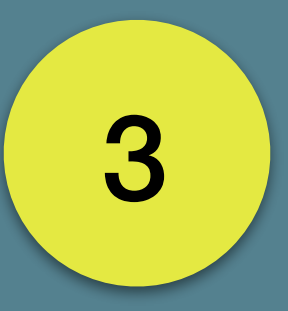

### Sidebar

### Finder Preferences හු E Sidebar Tags General

- Show all filename extensions
- Show warning before changing an extension
- Show warning before removing from iCloud Drive
- Show warning before emptying the Trash
- Remove items from the Trash after 30 days

Keep folders on top:

- In windows when sorting by name
- On Desktop

When performing a search:

Search This Mac

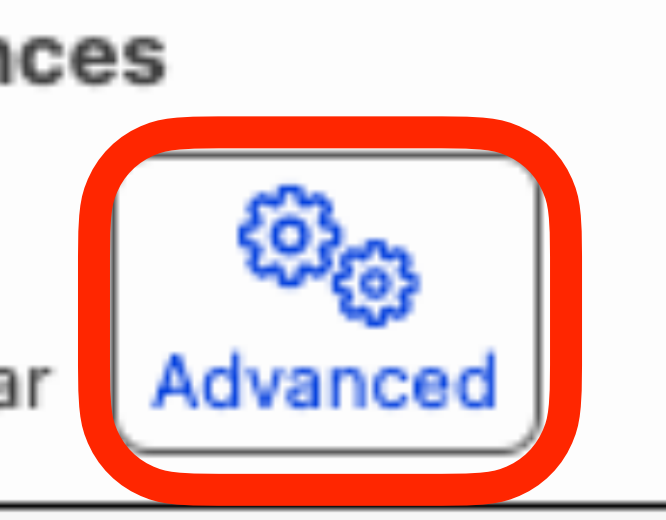

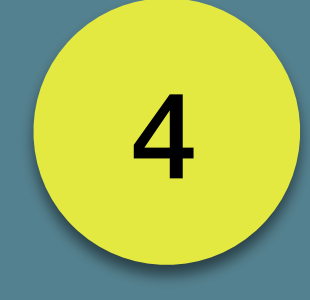

### Advanced

### **Pop-Up Menu**

٥

# More on Tags...

# Add a Tag... Right Click or Option Click

👷 traug Fresentations

- 😳 tvaug iClub
- Movies
- 😳 PDF's
- Recent Numbewrs Files
- Text savedSearch

### iCloud

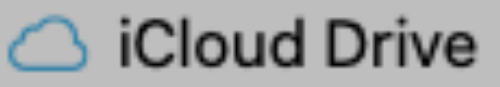

- TVAUG Projects
- Screen Shots and Vidoe
- 🕒 Documents
- HTML Keynote Folder

📃 Desktop

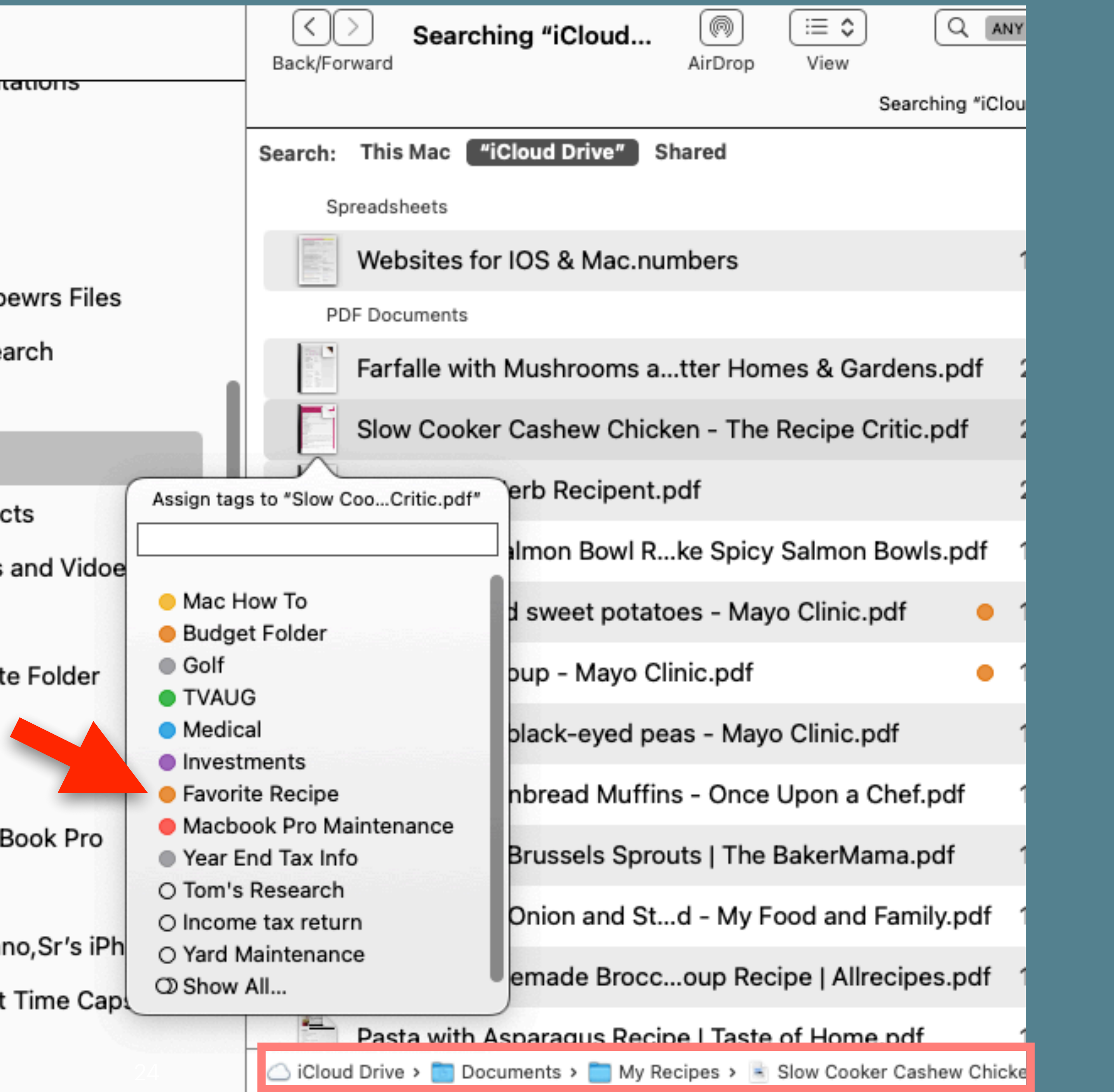

Locations

- Thomas MacBook Pro
- ] Tom's iPad
- Tom P Bonanno, Sr's iPh
- ] Tom's AirPort Time Cap
- Retwork

# Assign & Rename your Tag

| •    |                   |
|------|-------------------|
|      | Tom 3 ir au       |
|      | Tom P Bonanno,    |
| 0    | Tom's AirPort Tir |
| ⊕    | Network           |
| Tags | 5                 |
| •    | Mac How To        |
| •    | Budget Folder     |
| •    | Golf              |
| •    | TVAUG             |
| •    | Medical           |
| •    | Investments       |
| •    | Favorite Recipe   |
| •    | Macbook Pro Ma    |
| •    | Year End Tax Info |
| 0    | Tom's Research    |
| 0    | Income tax retur  |
| 0    | Yard Maintenanc   |
| 0    | Zoom Meetings     |
| 0    | All Tags          |

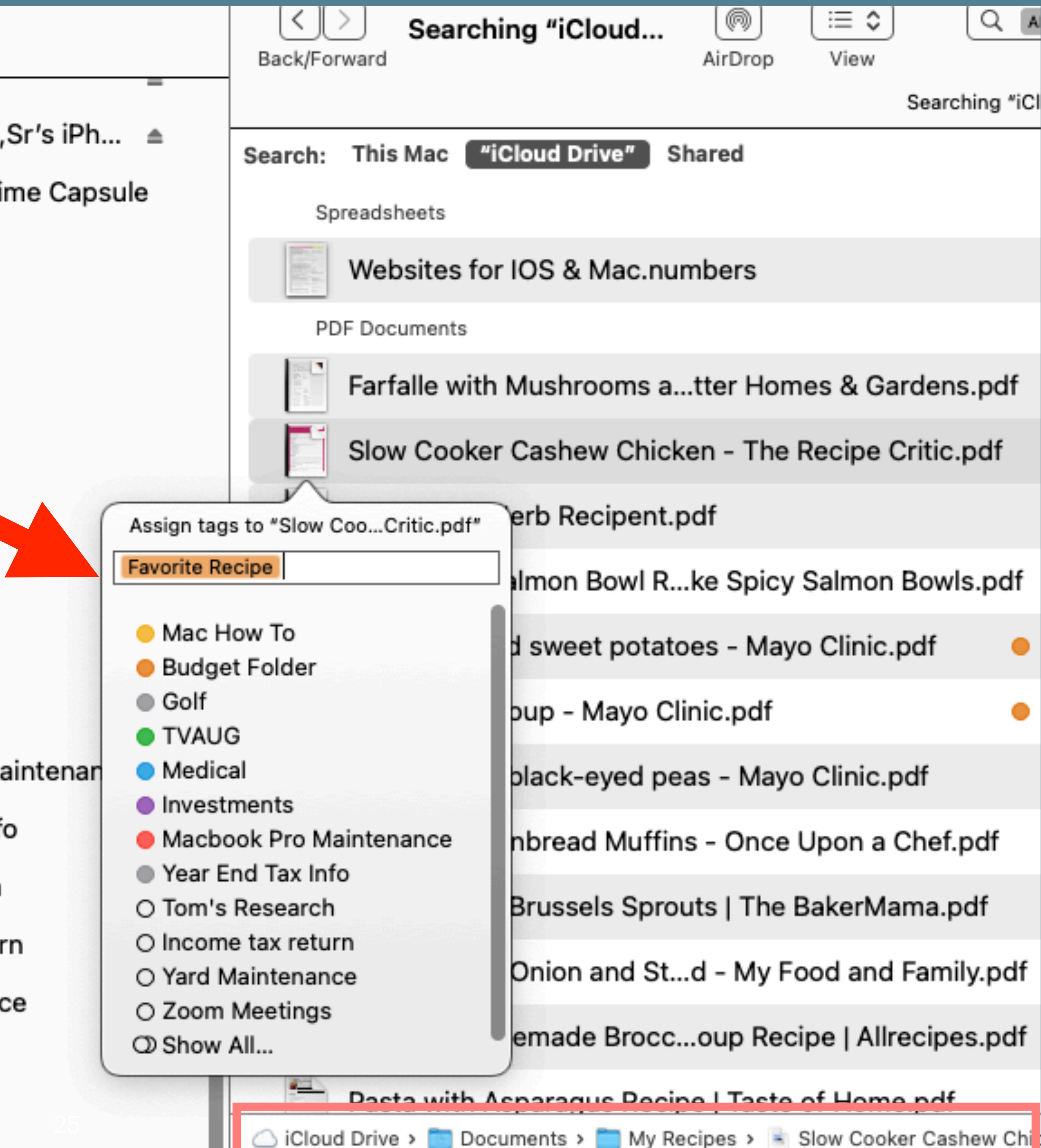

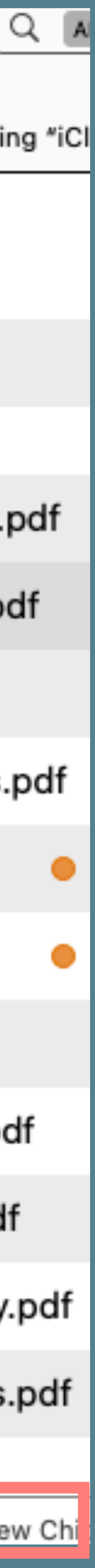

# Assigned a Tag

### 10m 3 mau Tom P Bonanno 🗍 Tom's AirPort T Wetwork Tags Mac How To Budget Folder

- Golf
- TVAUG
- Medical
- Investments
- Favorite Recipe
- Macbook Pro M
- Year End Tax Int
- O Tom's Research
- Income tax retu
- Yard Maintenan
- Zoom Meetings
- O All Tags...

|              | Back/Eorward | Searching "ICloud         | AirDron      | View           |             |
|--------------|--------------|---------------------------|--------------|----------------|-------------|
|              | Dackyrorward | a                         | Лівтор       |                |             |
| Cr/a iDh     |              |                           |              | Sea            | rching "iCl |
| 5,5r's iPn ≜ | Search: Thi  | is Mac ("iCloud Drive")   | Shared       |                |             |
| Time Capsule | Spread       | sheets                    |              |                |             |
|              | We           | ebsites for IOS & Mac.nu  | umbers       |                |             |
|              | PDF Do       | ocuments                  |              |                |             |
|              | Far          | rfalle with Mushrooms a   | atter Horr   | nes & Gard     | hdf         |
|              | Slo          | w Cooker Cashew Ch        | .n - The Re  | cipe Critic.p  | odf 🔍       |
|              | Bal          | ked Cod Herb Recipent     | .pdf         |                |             |
|              | Be           | st Spicy Salmon Bowl R    | ke Spicy     | Salmon Bov     | vls.pdf     |
|              | Ho           | ney-glazed sweet pota     | toes - May   | o Clinic.pdf   | •           |
| ,            | Mir          | nestrone soup - Mayo C    | linic.pdf    |                | •           |
| laintenance  | Cre          | eole-style black-eyed p   | eas - Mayo   | o Clinic.pdf   |             |
| fo           | The The      | e Best Cornbread Muffi    | ns - Once    | Upon a Che     | f.pdf       |
| h            | Cri          | spy Asian Brussels Spr    | outs   The I | BakerMama.     | .pdf        |
| urn          | Ca           | ramelized Onion and St    | d - My F     | ood and Fan    | nily.pdf    |
| s            | Sa           | ndy's Homemade Broco      | coup Rec     | ipe   Allrecip | es.pdf      |
|              | 🚍 Pa         | sta with Asparagus Rec    | ipe   Taste  | of Home.pd     | lf          |
|              | iCloud Driv  | ve 🔋 🛅 Documents 🔉 🚞 My F | Recipes > 🖹  | Slow Cooker Ca | shew Chic   |

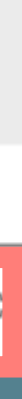

Favorites

- AirDrop
- Recents
- **Applications**
- Desktop
- Downloads
- Creative Cloud Files

### iCloud

- △ iCloud Drive
- Desktop
- Documents

### Locations

- A Macintosh HD
- ⊖ FL iMac
- 合 Data
- ⊖ TM 127 inch
- ⊖ Backup2
- Network

Tags

- Yellow
- Gray

Favorites iCloud Locations Tags

### You can add other folders by dragging them into the Favorites section.

### By default, the sidebar is divided into four sections.

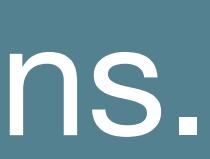

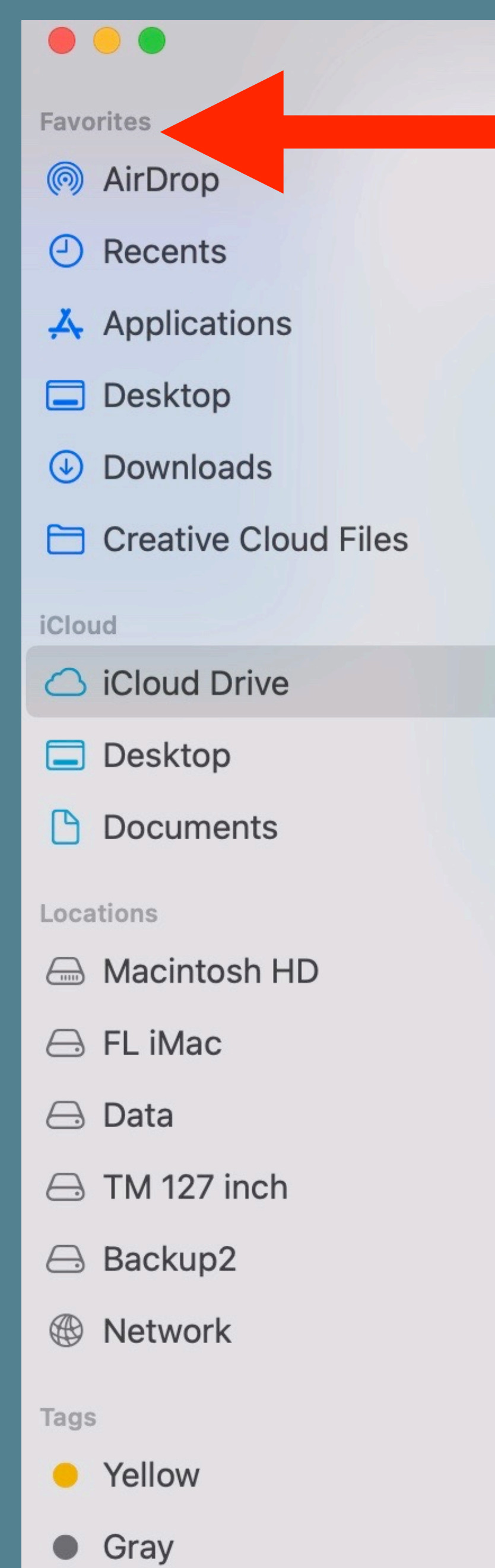

Favorites AirDrop Recents Applicatons Documents Desktop Downloads

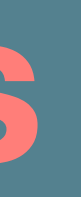

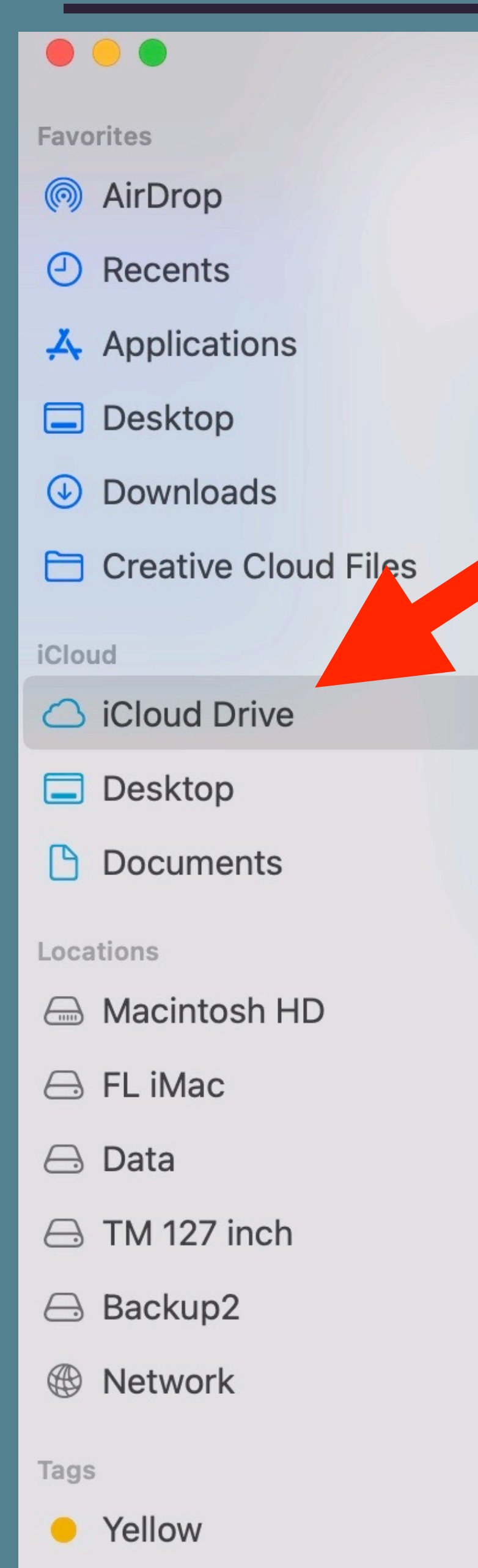

• Gray

# iCloud

Includes items automatically stored in iCloud Drive and, when you turn on iCloud Desktop and Documents, the Desktop and Documents folders in iCloud.

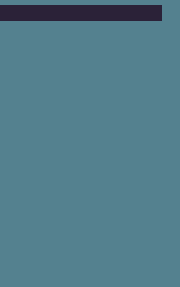

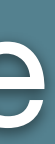

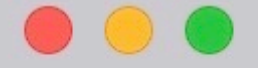

Favorites

- AirDrop
- Recents
- Applications
- Desktop
- Downloads
- Creative Cloud Files

### iCloud

△ iCloud Drive

Desktop

Documents

### Locations

A Macintosh HD

合 FL iMac

合 Data

- 合 TM 127 inch
- ⊖ Backup2
- Network

Tags

Yellow

• Gray

# Finder Sidebar

# Locations

any external drives Time Machine and Time Capsule **DVD** Superdrive/ Optical Drive

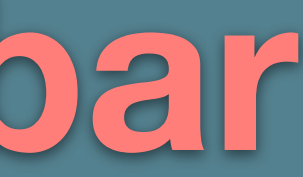

# Displays your computer's internal drive shared computers and servers on your local network

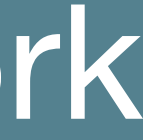

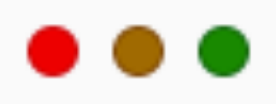

### ⊕ Network

### Tags

- Mac How To
- Budget Folder
- Golf
- TVAUG
- Medical
- Investments
- Favorite Recipe
- Macbook Pro Maintenance
- Year End Tax Info
- Tom's Research Ο
- Yard Maintenance 0
- Zoom Meetings Ο
- Apple Watch
- TVAUG Intro Prez
- recipes
- O house
- O All Tags...

Tags

## Tags can be customized by name Colors are set

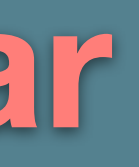

### Menu Bar Menus The menu bar at the top of the screen provides a home for the top-level menu in your app.

Wine View Go as Icons ✓ as List as Columns as Gallery

✓ Use Stacks

Group Stacks By

Clean Up Clean Up By

Hide Sidebar Show Preview

Hide Toolbar Show All Tabs Hide Tab Bar Hide Path Bar

Show Status Bar Customize Toolbar... Show View Options Show Preview Options

Enter Full Screen

| dow | Help  |                  |     |                         |
|-----|-------|------------------|-----|-------------------------|
|     |       |                  |     | Identifyin<br>Stacks by |
|     | >     | None             |     |                         |
|     |       | ✓ Kind           | ^ж2 |                         |
|     |       | Date Last Opened | ^Ж3 |                         |
|     | τæs   | Date Added       |     |                         |
|     | 企業Ρ   | Date Modified    | ^¥5 |                         |
|     | ∖жт   | Date Created     |     |                         |
|     | ☆ 第 \ | Tags             | ~第7 |                         |
|     | 1     |                  |     |                         |

Contextual Menus or shortcut menu, gives people access to frequently used commands related to the current context.

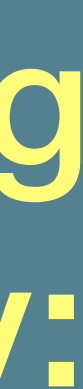

# Organize files in Stacks on Mac You can use stacks on the desktop to keep files neatly organized in groups. Whenever you save a file to the desktop, it's automatically added to the appropriate stack, helping to keep your desktop clean.

### macOS User Guide Source:

### Use Stacks to keep your desktop organized.

## Finder > View > Use Stacks

Whenever you save a file to the desktop, it is automatically added to the appropriate stack, helping to keep your desktop clean.

Stacks have been around since Mojave 10.14

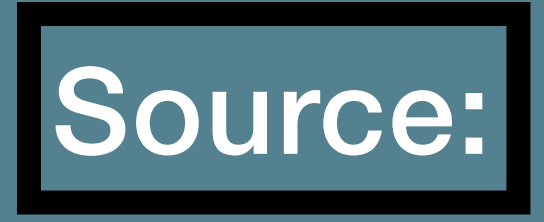

https://support.apple.com/guide/mac-help/organize-files-in-stacks-mh35846/10.15/mac/10.15

|   | View     | Go      | Window    | Help         |
|---|----------|---------|-----------|--------------|
|   | as Icons | 5       |           | Ж1           |
| / | as List  |         |           | ¥2           |
|   | as Colui | mns     |           | ЖЗ           |
|   | as Galle | ry      |           | ₩4           |
| / | Use Sta  | cks     |           | ^#O          |
|   | Group S  | tacks   | Ву        | >            |
|   | Clean U  | р       |           |              |
|   | Clean U  | р Ву    |           | >            |
|   | Hide Sic | lebar   |           | ΛΞ₩S         |
|   | Show Pr  | review  | V         | ΰжΡ          |
|   | Hide To  | olbar   |           | ∖⊂жт         |
|   | Show A   | ll Tabs | 5         | ひ 光 /        |
|   | Hide Tal | b Bar   |           | ΰ₩Τ          |
|   | Hide Pa  | th Bai  | r         | ∖⊂жР         |
|   | Show St  | tatus   | Bar       | ೫ /          |
|   | Custom   | ize To  | olbar     |              |
|   | Show Vi  | ew O    | ptions    | жJ           |
|   | Show Pr  | review  | v Options |              |
|   | Enter Fu | ull Scr | een       | <b>~</b> 策 F |

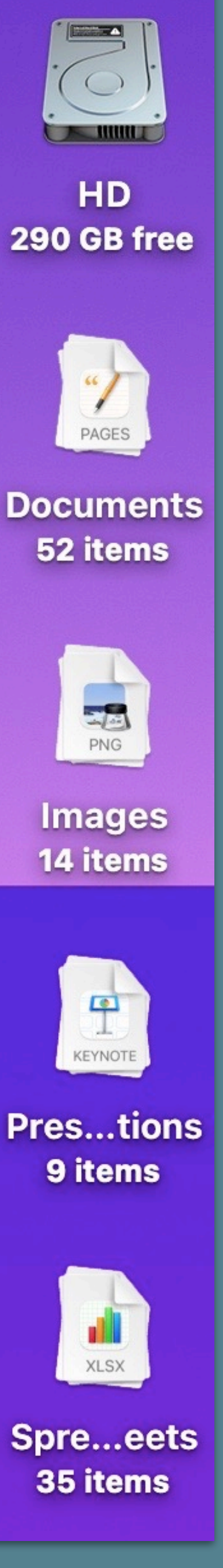

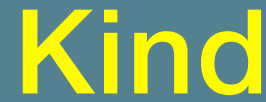

### Stacks can be grouped by-Kind, Date Opened, Modified, Created, or by Tags

•Documents •Images •Presentations •PDFs •Spreadsheets

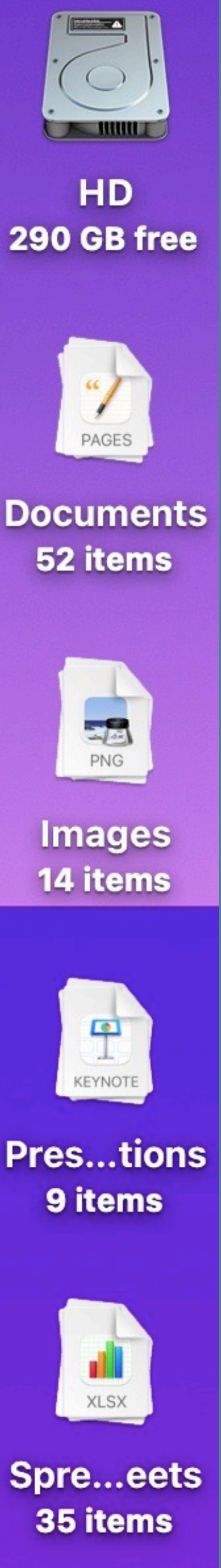

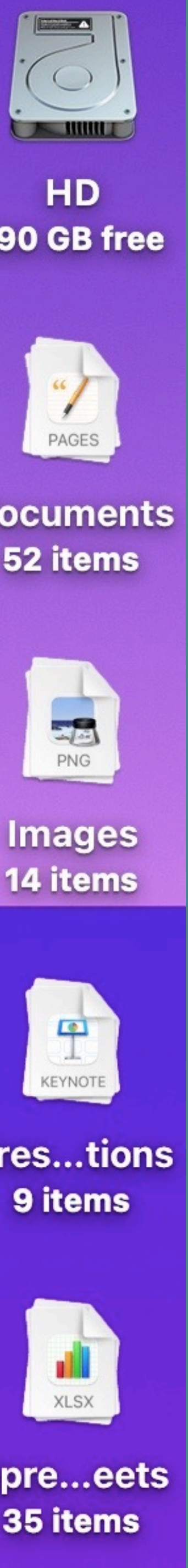

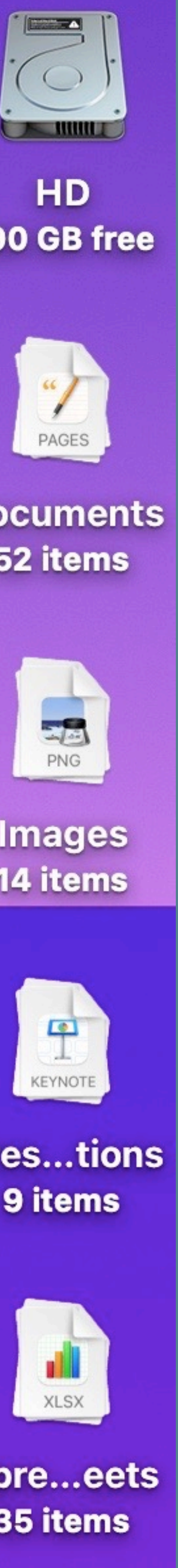

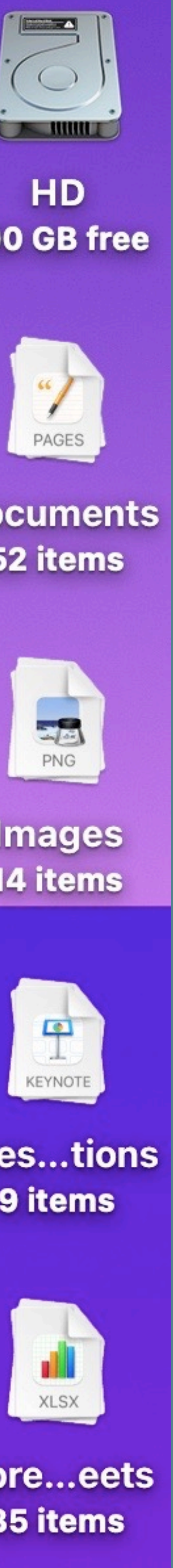

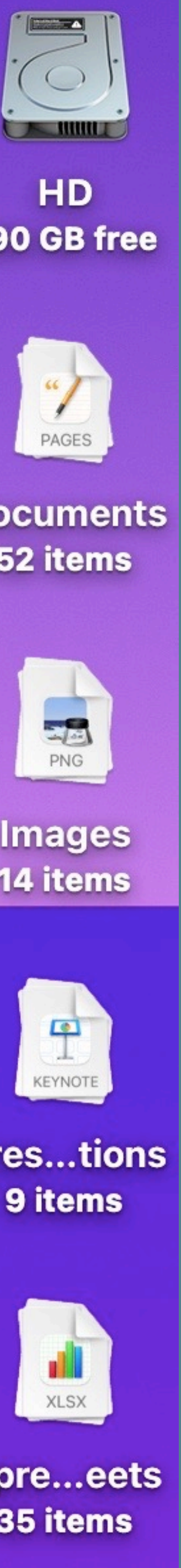

# Tips for Using Desktop Stacks on Your Mac

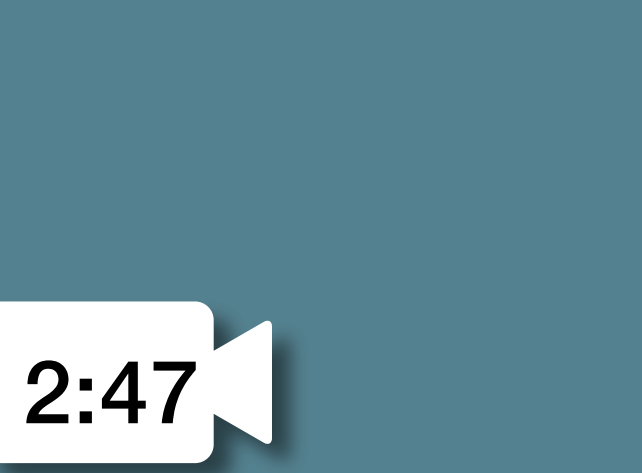

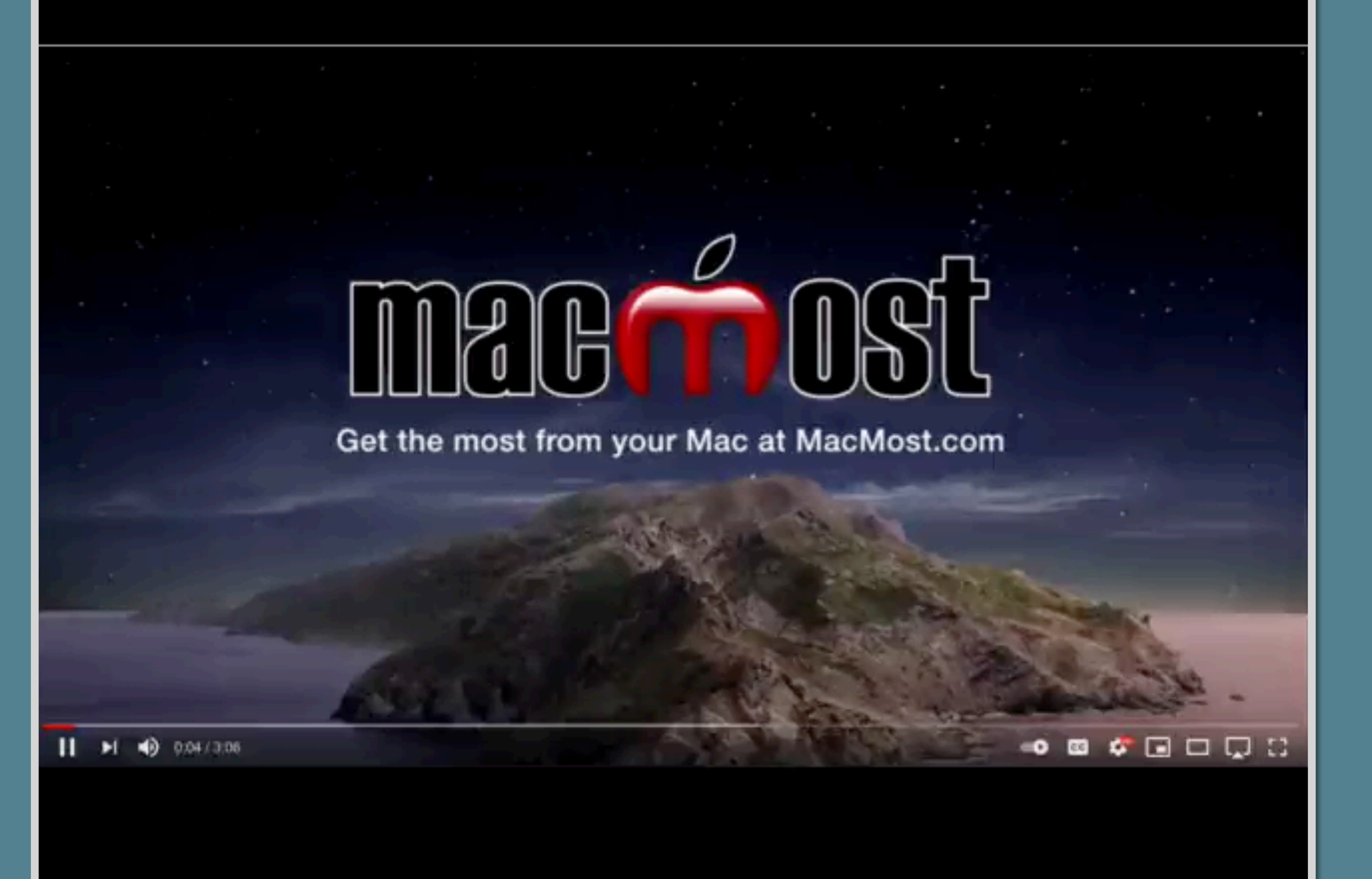

### https://www.youtube.com/watch?v=-g7upOnQFtU

36

# Today we covered....

- Storage space on your Mac
- Finder Menu The Mac Filing Cabinet
- Organizing your Files and Folders on your Mac
- Tags
- Stacks

Mac Filing Cabinet nd Folders on your Mac

### **Reference Info:MacMost**

# **Tips For Getting The Most Out Of the Finder Sidebar**

# **20 Finder Sidebar Tips**

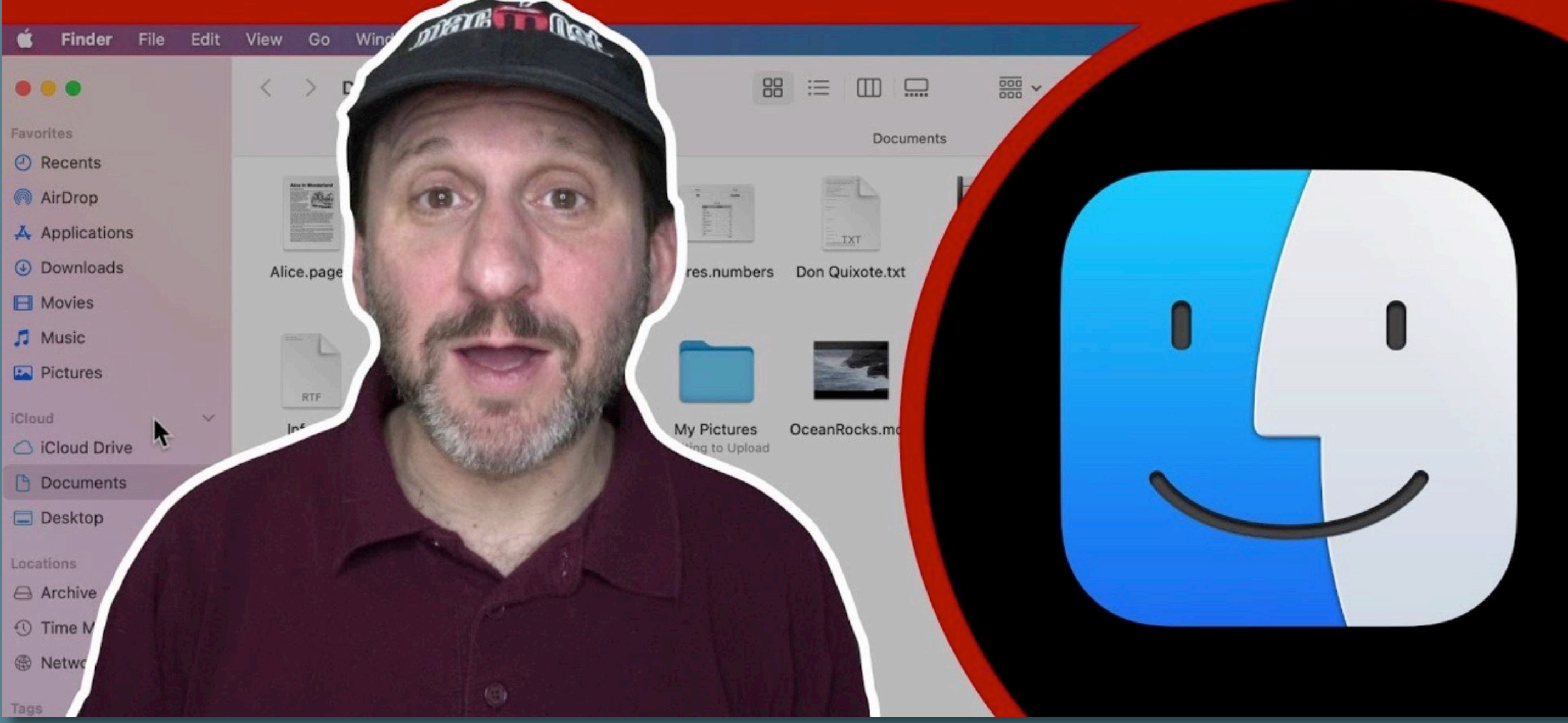

10:07

Bonus

### To play click the link....

### https://macmost.com/tips-for-getting-the-most-out-of-the-finder-sidebar.html

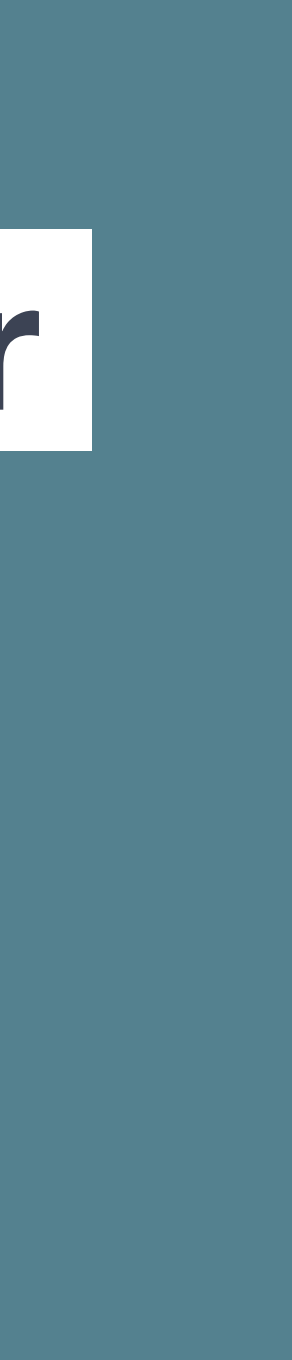

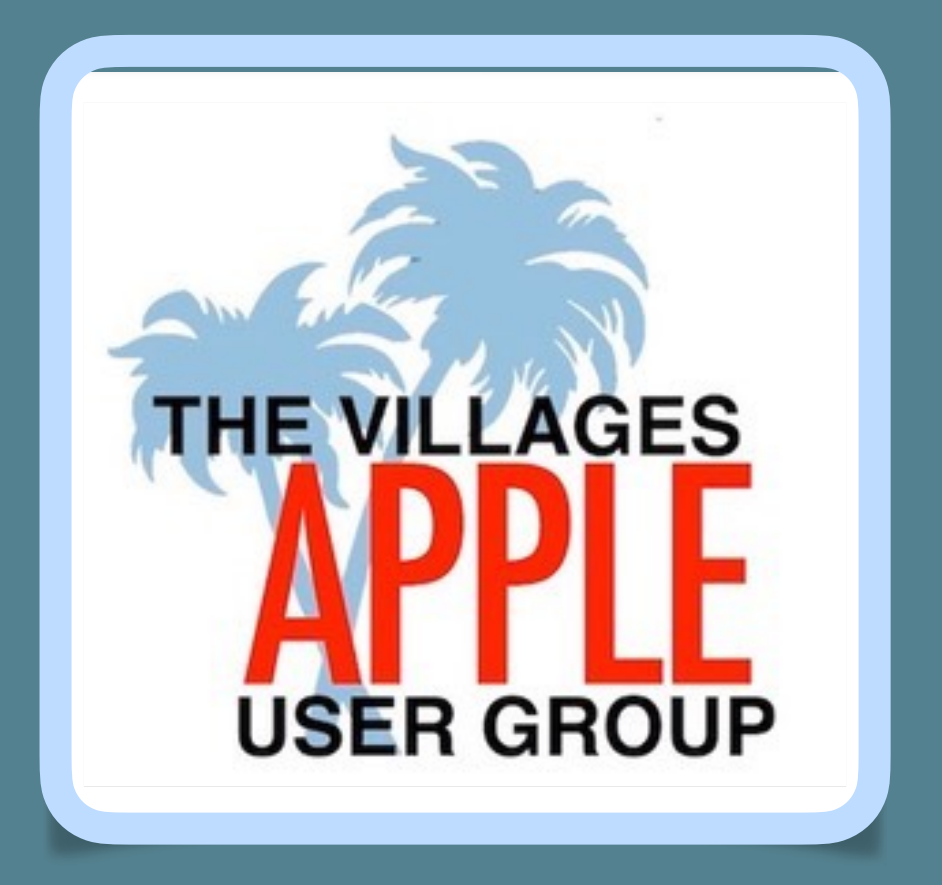

# Questions ???

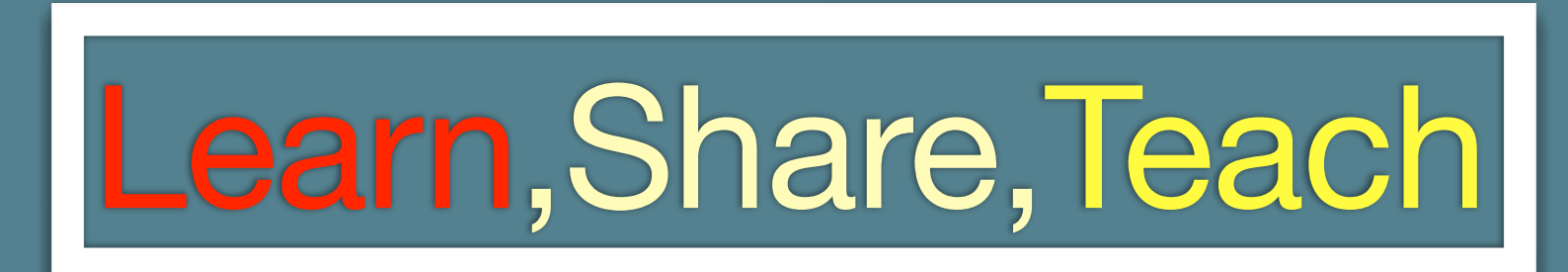

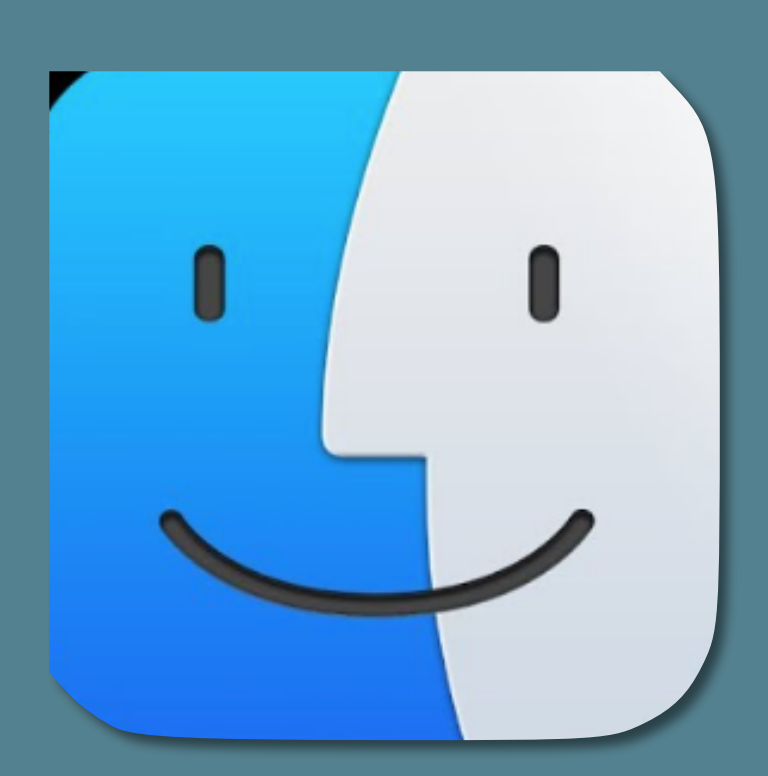